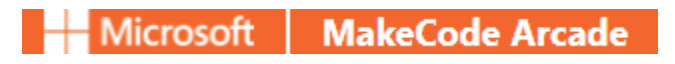

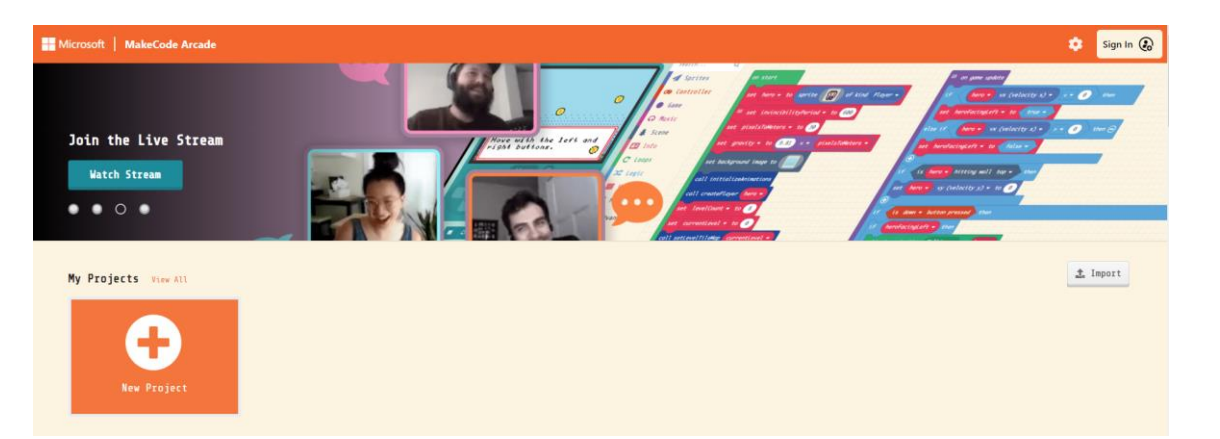

1

# ¿Cómo aprender a programas videojuegos con MakeCode Arcade?

Esto es una recopilación de tutoriales de Internet que los he resumido en este tutorial.

| Skillmaps                             |                       |                         |                     |                       |                       |
|---------------------------------------|-----------------------|-------------------------|---------------------|-----------------------|-----------------------|
| Nev Try This                          | Create a Space Advent | Jungle Monkey Jump PL   | 80s Rockstar Maze   | A Zookeeper's Adventu | 🙇<br>Game Maker Guide |
|                                       |                       |                         |                     |                       |                       |
| Tutorials                             |                       |                         |                     |                       |                       |
| Chase the Pizza                       | Time Flies            | Happy Flower            | 🍊 🌾 🌾               | cr ← ←                | Free Throw            |
|                                       |                       |                         |                     |                       |                       |
| Multipart Tutorials                   |                       |                         |                     |                       |                       |
| shark Attack                          | Side Scroller         |                         |                     |                       |                       |
| Live Coding                           |                       |                         |                     |                       |                       |
| Space Arcade Game                     | Chase the Pizza       | Happy Flower            | Lenon Leak          | Maze                  | Simple Extensions     |
|                                       |                       |                         |                     |                       |                       |
| Blocks Games                          |                       |                         |                     |                       |                       |
| Ealling Buck                          | Space Destroyer       |                         | Hot Air Balloon     | · 从 , 赴,              | Sat the Fruit         |
| Tatting back                          | space bestroyer       | Junpy Platformer        | not Att bartoon     | burny hop             | Lat the fight         |
| JavaScript Games                      |                       |                         |                     |                       |                       |
| PLANET<br>PUMPUTT<br>Planet Putt Putt | Darker Duck           | Ping!                   | Delivery            | Caterpillar           | Five Second Games     |
| Game Jam                              |                       |                         |                     |                       |                       |
| Play<br>How To Play<br>About          | a                     | The Wear is 2000. You a | through<br>Time     | Raider<br>1           |                       |
| blitch                                | Last 30 seconds of th | Irue Love Time Machine  | Flying Through Time | lomb raider           | ine Wanderer          |

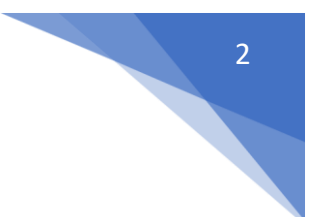

Para poder realizar las prácticas de este tutorial os adjunto el enlace:

http://arcade.makecode.com

### Introducción a MS MakeCode Arcade a través de TEAMS.

Introducción al entorno de programación de MakeCode arcade integrado en MS TEAMS.

Una vez hemos accedido al siguiente enlace:

| Microsoft MakaCode Arcade x Introd     O | ucción a MS MakeCode A 🗙   +<br>code.com |                       |                   |                       | - • ×            |
|------------------------------------------|------------------------------------------|-----------------------|-------------------|-----------------------|------------------|
| Microsoft   MakeCode Arcade              |                                          |                       |                   |                       | 🔅 Sign In 🛞      |
| New? Start here!<br>Start Skillmap<br>O  |                                          | E .                   |                   |                       | T                |
| My Projects View All                     |                                          |                       |                   |                       | 1 Import         |
| Hev Project                              |                                          |                       |                   |                       |                  |
| Skillmaps                                |                                          |                       |                   |                       |                  |
| Ner? Try This                            | Ĩ.                                       |                       |                   |                       | Â                |
| Beginner Skillmap                        | Create a Space Advent                    | Jungle Monkey Jump Pl | 80s Rockstar Maze | A Zookeeper's Adventu | Game Maker Guide |

#### Seleccionaremos New Project

| Create a Project 🤩        | 8        |
|---------------------------|----------|
| Give your project a name. |          |
| Arcade                    |          |
| > Code options            |          |
|                           | Create 🗸 |
|                           |          |

Nos pedirá que le asignemos un nombre a nuestro proyecto, yo he puesto "Arcade", seguido del botón "Create".

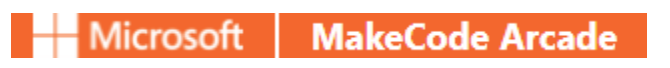

| 🗊 🧕 Microsoft MakeCode Arcade 🛛 🗙 💶 Intro                                              | ducción a MS MakeCode Ar 🗙   +                                                                                               |          |                  |          |   |   |   |     | - 0 ×                |
|----------------------------------------------------------------------------------------|----------------------------------------------------------------------------------------------------|----------|------------------|----------|---|---|---|-----|----------------------|
| $\leftarrow$ $\rightarrow$ $\bigcirc$ $\bigcirc$ $\Leftrightarrow$ https://arcade.make | ecode.com/#editor                                                                                                    |          |                  |          |   |   | 6 | @ ( | No sincronizando 🦚 🚥 |
| Microsoft   MakeCode Arcade                                                            |                                                                                                    | 💼 Blocks | 🔢 JavaScript 🗸 🗸 | 🛃 Assets |   | * | < | ?   | 🔅 Sign In 🚱          |
|                                                                                        | Search Q ox start<br>Sprites<br>Controller<br>Game<br>Music<br>Scene<br>Info<br>Cloops<br>Stops<br>Stops<br>Math<br>Advanced |          |                  |          |   |   |   |     |                      |
| 🖹 Download 🛛 🐽                                                                         | Arcade 🖬 😡                                                                                                    |          |                  |          |   |   |   |     | • • <b>●</b> ●       |
| ίγ                                                                                     |                                                                                                    |          |                  |          | Y |   |   |     | J                    |
| 1                                                                                      | 2                                                                                                    |          |                  |          | 3 |   |   |     |                      |

La primera columna muestra un visor donde podremos ir viendo como está funcionando nuestro proyecto.

En la segunda columna aparecen una serie de herramientas, clasificadas en categorías.

En la tercera columna tenemos el área donde programaremos.

Como primera práctica vamos a crear una escena para nuestra animación.

En el apartado de herramientas vamos a seleccionar Scene.

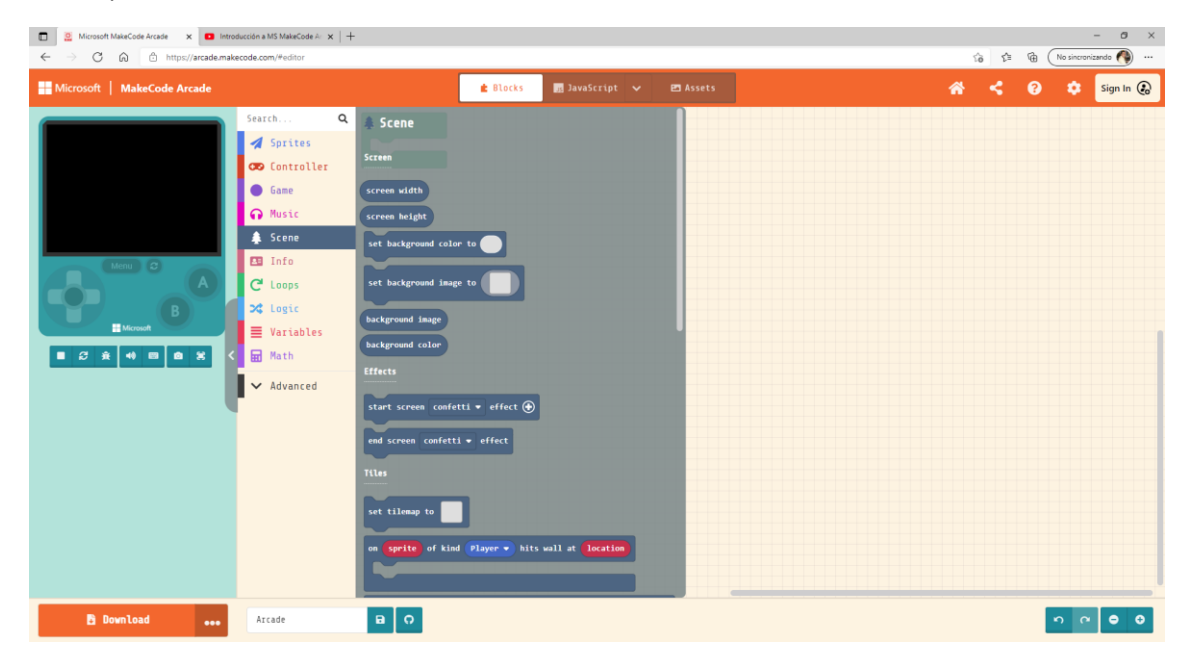

Seleccionaremos set background image to. Establecer imagen de fondo.

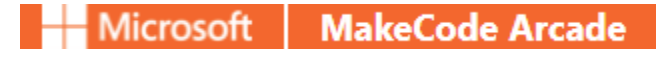

set background image to

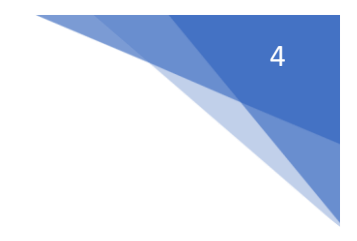

La arrastraremos al bloque que aparece al inicio "on start".

| 0 | n start |         |       |    |   |
|---|---------|---------|-------|----|---|
|   | set bac | kground | image | to | - |
|   | ~       |         |       |    |   |

Seleccionando el cuadrado vamos a abrir el editor.

| Microsoft MakeCode Arcade x Introducción a MS MakeCode Arcade x | ode A x   +                 |     | -              | o ×                   |
|-----------------------------------------------------------------|-----------------------------|-----|----------------|-----------------------|
| ← → C බ 🗄 https://arcade.makecode.com/#edito                    | r                           | 승 @ | No sincronizan | do 🐴 🚥                |
|                                                                 | ∠. Zeiter Dellery My Assets |     |                | ×                     |
| • = =   < A & & &                                               |                             |     |                |                       |
|                                                                 |                             |     |                |                       |
|                                                                 |                             |     |                |                       |
|                                                                 |                             |     |                |                       |
|                                                                 |                             |     |                |                       |
|                                                                 |                             |     |                |                       |
| -                                                               |                             |     |                |                       |
|                                                                 |                             |     |                |                       |
|                                                                 |                             |     |                |                       |
|                                                                 |                             |     |                |                       |
|                                                                 |                             |     |                |                       |
|                                                                 |                             |     |                |                       |
|                                                                 |                             |     |                |                       |
|                                                                 |                             |     |                |                       |
|                                                                 |                             |     |                |                       |
|                                                                 |                             |     |                |                       |
|                                                                 |                             |     |                |                       |
|                                                                 |                             |     |                |                       |
|                                                                 |                             |     |                |                       |
|                                                                 |                             |     |                |                       |
|                                                                 |                             |     |                |                       |
|                                                                 |                             |     |                |                       |
| <u>160</u> <u>–</u> <u>120</u>                                  | Asset Name                  | 7 9 | ାର୍ ଭ୍         | Done                  |
|                                                                 |                             |     |                | and the second second |

Vamos a dibujar un suelo, un cielo y el sol.

| Alicrosoft MakeCode Arcade x Introducción a MS MakeCode Ar x +                                |                                | - 0 ×                      |
|-----------------------------------------------------------------------------------------------|--------------------------------|----------------------------|
| $\leftarrow$ $\rightarrow$ $\mathbb{C}$ $\textcircled{a}$ https://arcade.makecode.com/#editor |                                | si the Mosincronizando 🏈 … |
| -                                                                                             | 🖌 Editor 🛤 Gallery 🖿 My Assets | × • • • •                  |
| a & A ▷   ■■ •                                                                                |                                |                            |
|                                                                                               |                                |                            |
|                                                                                               |                                |                            |
| $\circ$ $\sim$                                                                                |                                |                            |
|                                                                                               |                                |                            |
|                                                                                               |                                |                            |
| 8                                                                                             |                                |                            |
|                                                                                               |                                |                            |
|                                                                                               |                                |                            |
|                                                                                               |                                |                            |
|                                                                                               |                                |                            |
|                                                                                               |                                |                            |
|                                                                                               |                                |                            |
|                                                                                               |                                |                            |
|                                                                                               |                                |                            |
|                                                                                               |                                |                            |
|                                                                                               |                                |                            |
|                                                                                               |                                |                            |
|                                                                                               |                                |                            |
|                                                                                               |                                |                            |
| 180 - 120                                                                                     |                                |                            |
|                                                                                               | Asset Nam                      |                            |

Una vez que hemos finalizado oprimimos el botón verde que se encuentra en la esquina inferior derecha llamado "Done" Realizado o hecho.

| Microsoft MakeCode Arcade ×      Intro | oducción a MS MakeCode Ar $ 	imes $ $$ $$ $$ $$ $+$ |                              |                          |    |      | - 0 ×                |
|----------------------------------------|-----------------------------------------------------|------------------------------|--------------------------|----|------|----------------------|
| ← → C බ ⊡ https://arcade.mak           | cecode.com/#editor                                  |                              |                          | ៍ច | \$ ₪ | No sincronizando 🏟 … |
| Microsoft   MakeCode Arcade            |                                                     | 💼 Bloc                       | ks 📑 JavaScript 🗸 🖻 Asse | *  | < 0  | 🔅 🛛 Sign In 🚱        |
|                                        | Search Q                                            | on start<br>et background in | age to                   |    |      |                      |
| 🖹 Download 🔹                           | Arcade                                              | BO                           |                          |    | - 1  | n n <b>0 0</b>       |

El visualizador ya ha cargado el fondo.

A continuación vamos a agregar nuestro personaje, para ello nos iremos a la categoría "Sprites".

| Microsoft MakeCode Arcade x      Intro     Https://arcade.mak | oducción a MS MakeCode Ar 🗙   + |                                                                                                    | - 0 ×             |
|---------------------------------------------------------------|---------------------------------|----------------------------------------------------------------------------------------------------|-------------------|
| Microsoft   MakeCode Arcade                                   |                                 | 🖆 Blocks 📷 JavaScript 🖌 🖻 Assets                                                                                                    | 🛪 < 🧿 💠 Sign In 🚱 |
|                                                               | <pre>bearth Q</pre>             | Sprites<br>Create<br>we mysprite = to sprite f kind (Player +<br>tyrite of kind (Player +<br>Pyrice<br>we mysprite without (Player +<br>Pyrice<br>we mysprite without (Player +<br>(Pyrice)<br>(Pyrice we mysprite without (Player +<br>(Pyrice)<br>(Pyrice)<br>(Pyr |                   |
| Download 🐽                                                    | Arcade                          | B O                                                                                                    | n c 😑 🗢           |

Son imágenes que se les pueden dar características de juego, movimiento, animaciones, efectos, posiciones, tamaños, etc.

Del apartado Create seleccionaremos:

| set mySprite V to sprite of kind Player V |     |            |    |        |         |          |
|-------------------------------------------|-----|------------|----|--------|---------|----------|
|                                           | set | mySprite 🔻 | to | sprite | of kind | Player 🔻 |
|                                           |     |            |    |        |         |          |

Lo agregamos dentro del bloque on start.

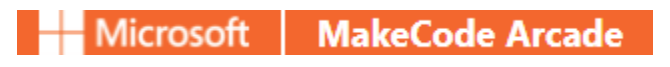

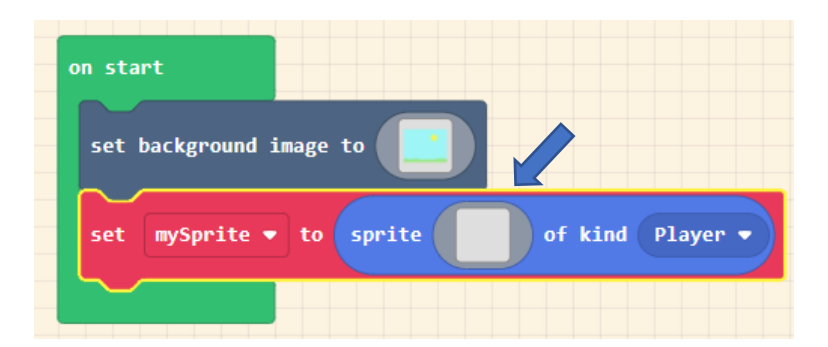

Vamos hacer clic en el cuadrado para abrir el editor.

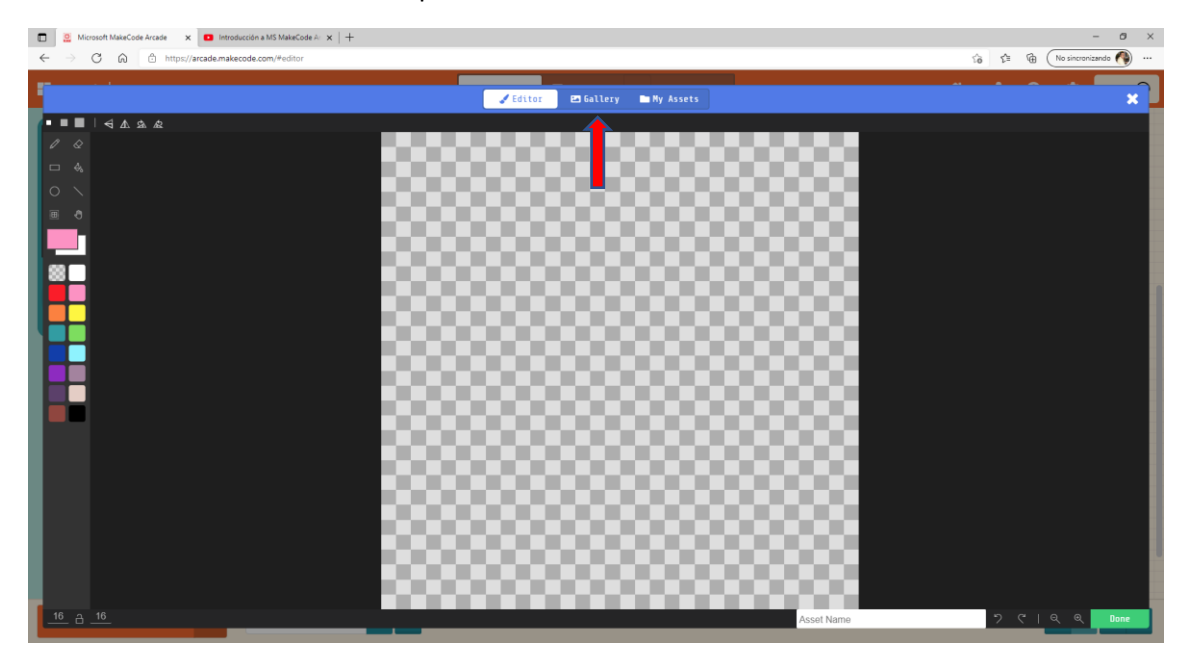

### Seleccionaremos "Gallery".

| 🗈 🙎 Microso                | ft MakeCode Arcade 🛛 🗙 | Introducción a MS M | AakeCode A: $\times$   + |   |          |             |               |        |   |          |                          |        | - ø ×                |
|----------------------------|------------------------|---------------------|--------------------------|---|----------|-------------|---------------|--------|---|----------|--------------------------|--------|----------------------|
| $\leftarrow \rightarrow c$ | https://ar             | cade.makecode.com/# | editor                   |   |          |             |               |        |   |          | ៍ខ                       | \$ @ ( | lo sincronizando 🦓 🚥 |
|                            |                        |                     |                          |   |          | iditor 💌 Ga | illery 🖿 My . | Assets |   |          |                          |        | TFilter              |
| 1                          |                        | 100                 | A.                       |   |          | <b>F</b>    | 8             | 19     | ¥ | 8        | <b>~</b>                 | 1      | ×.                   |
|                            |                        | ø                   |                          |   |          | 8           |               |        |   | 8        | <b>2</b>                 |        |                      |
| 5                          |                        | -                   | <b>9</b>                 |   | <b>9</b> | <b>9</b>    | <b>@</b>      | Ş      |   | Ş        |                          |        |                      |
| Ê                          |                        | 8                   | 9                        | 9 | ♣        | -           | ÷             | ۲      | 1 |          | 1                        | ٩      | $\bigcirc$           |
| C                          |                        | 8                   | 8                        | 8 | 3        | Q           |               | Q      | Q | <b>Q</b> | Q                        | Q      | Q                    |
| G                          | 2                      | Q                   | Q                        | ٩ | <u>,</u> | 9           | Ð             |        |   | ٩        | $\overline{\mathcal{N}}$ | ß      |                      |
| $\mathcal{L}$              |                        |                     |                          | 0 | 0        | ್ಷ          | Ç,            | ų,     | 0 |          |                          |        |                      |

Nos mostrará una serie de elementos para seleccionar el que nosotros deseemos.

Vamos a seleccionar la princesa.

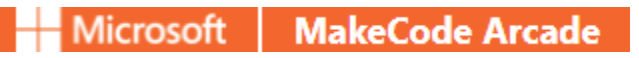

| 🗖 🧕 Microsoft MalacCole Arcade 🛛 x 🧧 Introducción a MS MalacCole A 🗙   + | - o ×                      |
|--------------------------------------------------------------------------|----------------------------|
| ← → C @ ^ https://arcade.makecode.com/#editor                            | 😚 🖆 🔂 No sincronizando 🕥 … |
| 🖉 Editor 🔤 Gallery 🖿 My Assets                                           | ×                          |
| · • ■   < A & &                                                          |                            |
|                                                                          |                            |
|                                                                          |                            |
|                                                                          |                            |
|                                                                          |                            |
|                                                                          |                            |
|                                                                          |                            |
|                                                                          |                            |
|                                                                          |                            |
|                                                                          |                            |
|                                                                          |                            |
|                                                                          |                            |
|                                                                          |                            |
|                                                                          |                            |
|                                                                          |                            |
|                                                                          |                            |
|                                                                          |                            |
|                                                                          |                            |
|                                                                          |                            |
| 00000 00000                                                              |                            |
| 16 a 16 Asset Name                                                       | 🤊 ୯   ୧ ୧ Done             |

A continuación seleccionaremos el botón "Done".

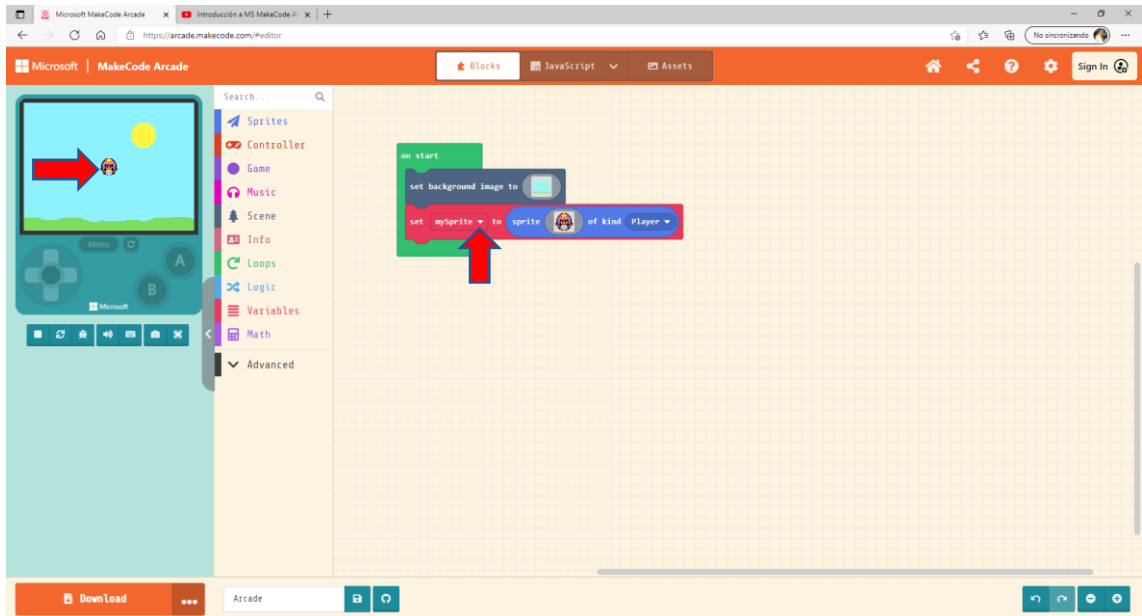

En el visor ya aparece nuestro personaje juste en el centro de la pantalla, posición X=0 e Y=0. A continuación vamos a cambiar el nombre y la posición donde queremos que aparezca.

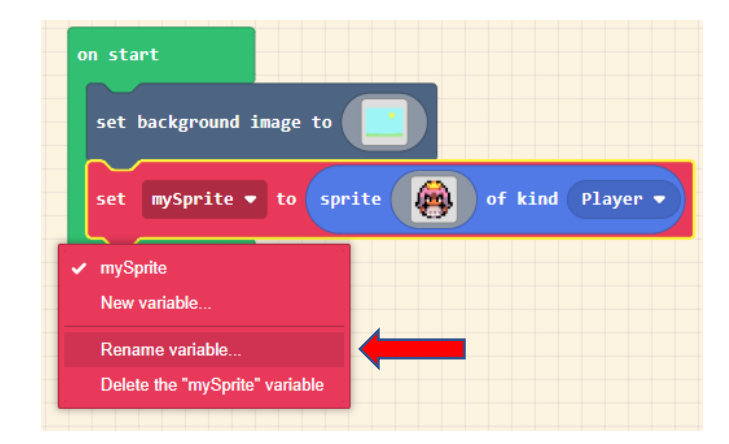

Seleccionaremos "Rename variable...".

| Rename all 'mySprite' variables to:         | 3 |
|---------------------------------------------|---|
| Princesa                                    |   |
| Ok                                          |   |
| on start<br>set background image to         |   |
| set Princesa ▼ to sprite 👰 of kind Player ▼ |   |

Ahora le vamos a dar la ubicación.

Seleccionamos la categoría Sprites y dentro del grupo Physics, seleccionaremos set position.

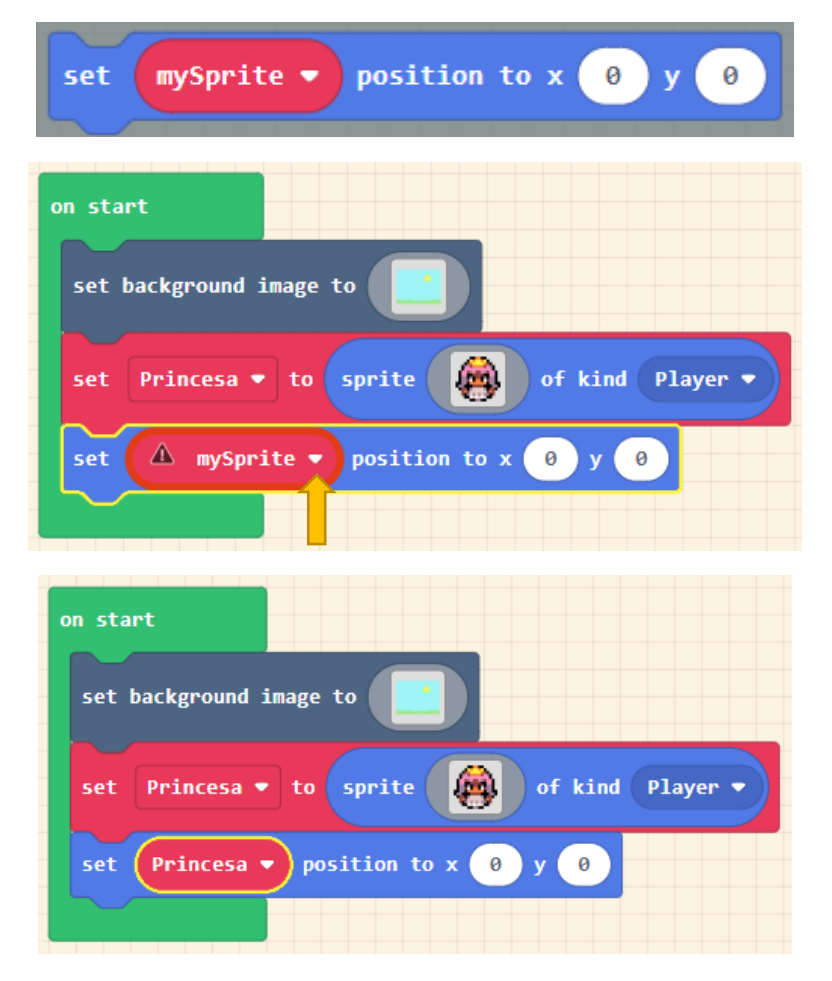

Tenemos que determinar que nuestro Sprite se llama princesa.

La coordenada x = 0, y=0.

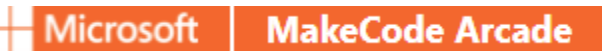

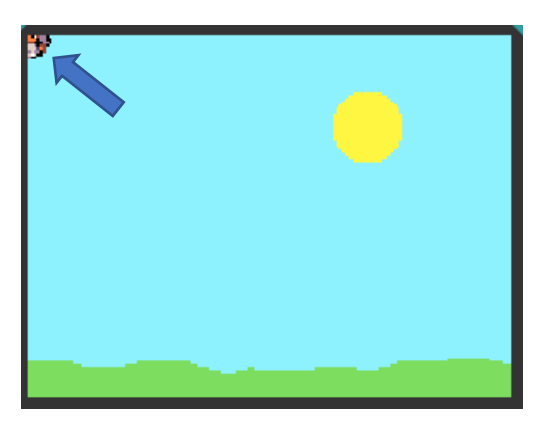

Vamos a cambiar la ubicación modificando el valor de la X y de la Y.

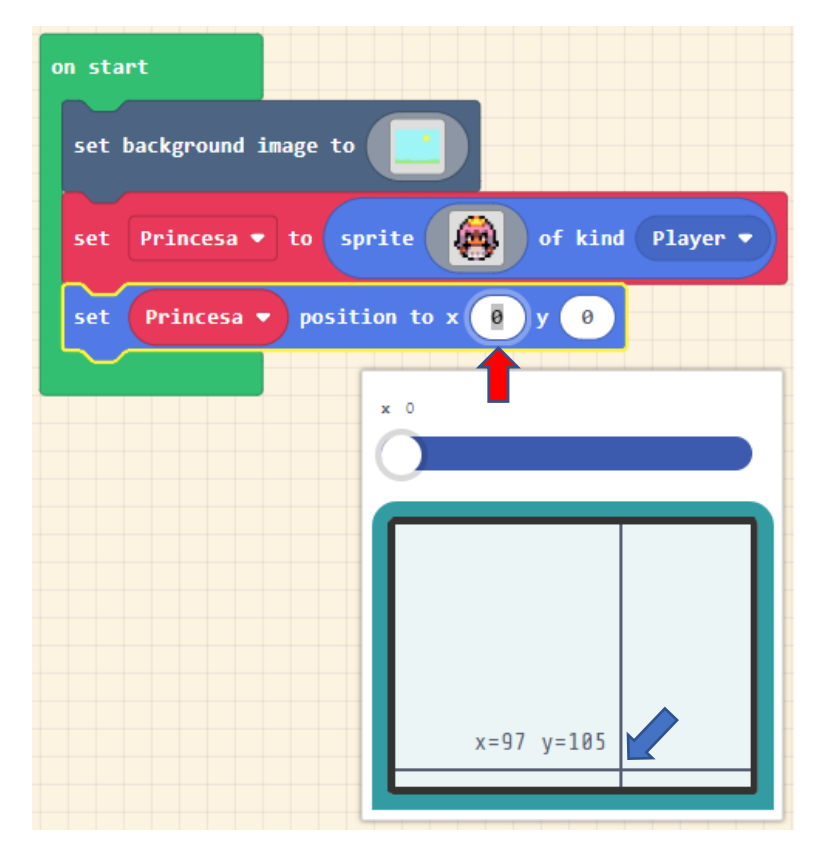

Esperamos que cargue el visor.

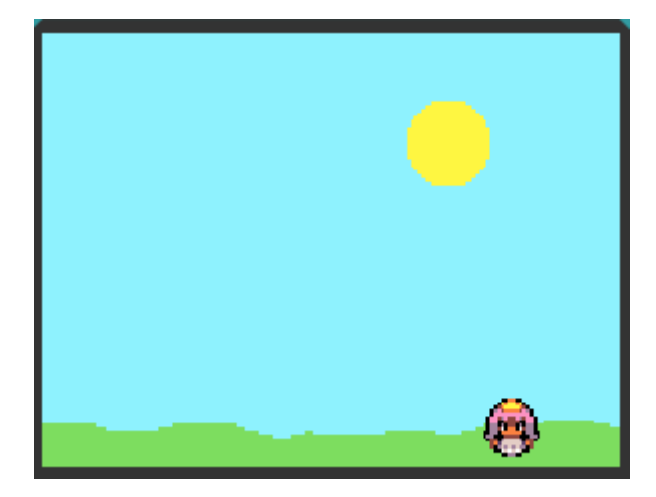

9

Pere Manel Verdugo Zamora

### Animando nuestro personaje

Trabajo con controles, evento de los botones y animaciones para crear el desplazamiento del personaje y el efecto de mover los pies.

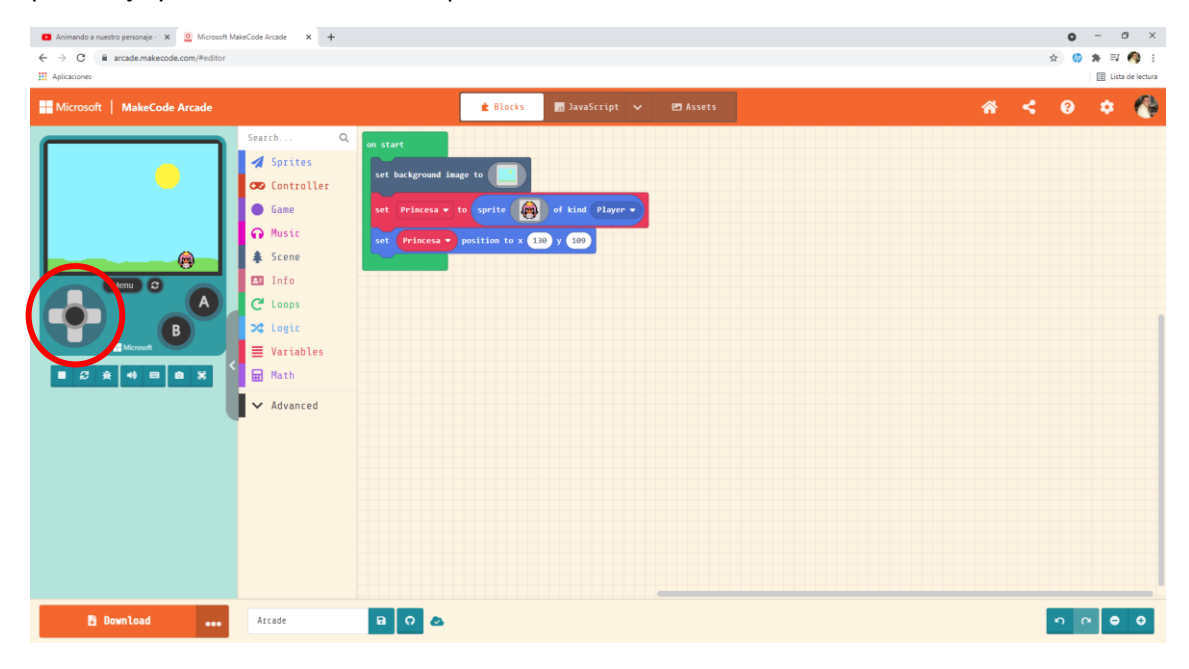

El siguiente objetivo es que con las flechas de dirección podamos mover nuestro personaje.

| Animando a nuestro personaje - x Q Microsoft Ma                                  | keCode Arcade × + |                                                                                                    | 0             | - ø ×            |
|----------------------------------------------------------------------------------|-------------------|----------------------------------------------------------------------------------------------------|---------------|------------------|
| $\leftrightarrow$ $\rightarrow$ C $\hat{\mathbf{e}}$ arcade.makecode.com/#editor |                   |                                                                                                    | \$ <b>(</b> ) | * = 🍕 E          |
| Aplicaciones                                                                     |                   |                                                                                                    |               | Lista de lectura |
| Microsoft   MakeCode Arcade                                                      |                   | 🗶 Blocks 📷 JavaScript 🗸 😕 Assets 🔗                                                                                                    | < 0           | 🔹 🚱              |
|                                                                                  | Search Q          | Controller                                                                                                    |               |                  |
|                                                                                  | Controller        | Single Player and source to a second second se |               |                  |
|                                                                                  | Game              | move mySprite - with buttons () aver-                                                                                                    |               |                  |
| (A)                                                                              | Scene             | on A • button pressed •                                                                                                    |               |                  |
| Menu O                                                                           | 🖪 Info            |                                                                                                    |               |                  |
|                                                                                  | C Loops           | is A + button pressed<br>dx (left-right buttons) ③                                                                                                    |               | 1                |
| Microsoft                                                                        | ■ Variables       | dy (up-down buttons) 🛞                                                                                                    |               |                  |
|                                                                                  | Math              | Aultiplayer                                                                                                    |               |                  |
|                                                                                  | ✓ Advanced        | player 2 • move mySprite • with buttons ④                                                                                                    |               |                  |
|                                                                                  |                   | on player 2 + connected +                                                                                                    |               |                  |
|                                                                                  |                   | on player 2 + A + button pressed +                                                                                                    |               |                  |
|                                                                                  |                   | is player 2 + A + botton pressed                                                                                                    |               |                  |
| Download 🐽                                                                       | Arcade            |                                                                                                    | 5             | • • •            |

Seleccionamos el grupo de bloques llamado "Controller"

Seleccionaremos del apartado Single Player.

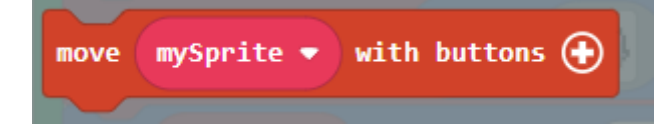

Lo agregamos al bloque "on start"

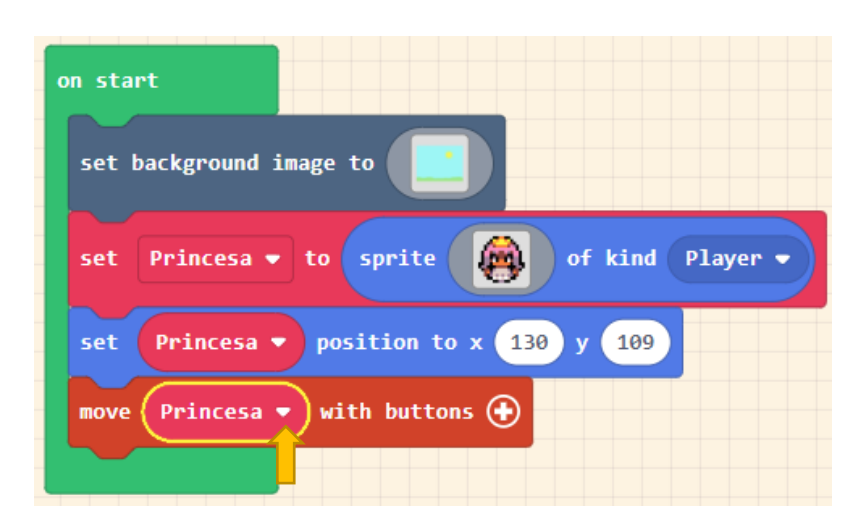

11

Seleccionamos "Princesa".

Ahora con las flechas de dirección ya puedes mover al personaje.

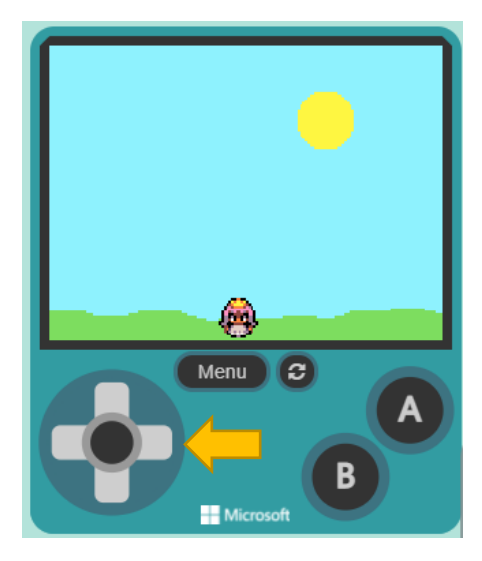

También funcionan con las teclas de dirección del teclado.

Ahora queremos que no vaya de arriaba abajo.

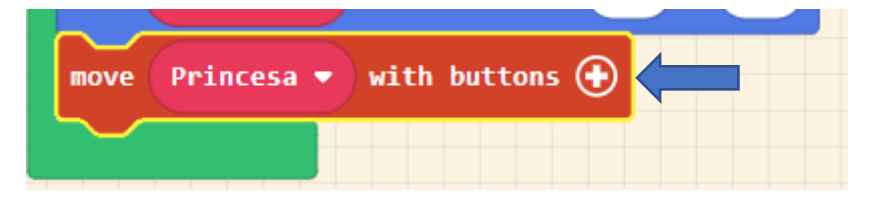

Seleccionamos en el signos +.

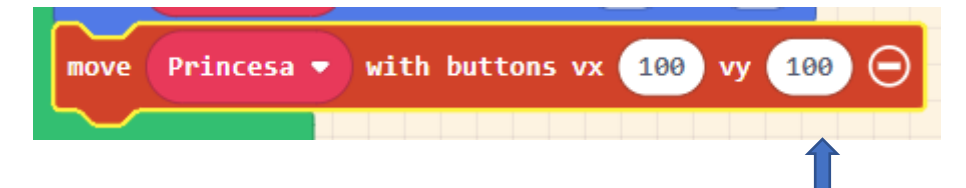

Al eje vertical le ponemos un 0.

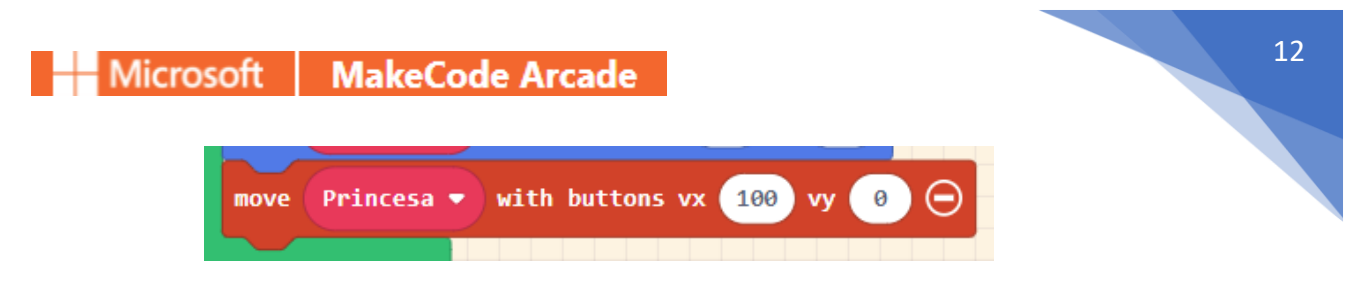

Ahora podrás observar moviendo las flechas de dirección que lo puedes desplazar de izquierda a derecha y viceversa, pero no podrás desplazarlo de arriba abajo y viceversa.

Para generar un efecto de animación:

| Animando a nuestro personaje - × Q Microsoft M                      | akeCode Arcade × +                                                                                                   |                                                                                                    | 0          | - ø ×            |
|---------------------------------------------------------------------|----------------------------------------------------------------------------------------------------|----------------------------------------------------------------------------------------------------|------------|------------------|
| $\leftrightarrow$ $\rightarrow$ C $(a arcade.makecode.com/#editor)$ |                                                                                                    |                                                                                                    | \$         | * = 🚯 E          |
| # Aplicaciones                                                      |                                                                                                    |                                                                                                    |            | Lista de lectura |
| Microsoft   MakeCode Arcade                                         |                                                                                                    | ≰ Blocks 📓 JavaScript 🗸 🖻 Assets 🔗                                                                                                    | < 0        | ۰ 🚱              |
|                                                                     | Search Q  Search Q  Search Q  Source Controller  Game  Music  Scene  Info  C Loops  Logic  Variables  Math  Advanced | n tat<br>st background Jange to<br>st Princess • (a greiz ) d kind "Jayr •<br>st (Princess • position to + 12 / 00)<br>wor Princess • with battons vx (10 vy ( ) ) |            |                  |
| Download 🐽                                                          | Arcade                                                                                                    |                                                                                                    | <b>n</b> 0 | • • •            |

#### Seleccionaremos Advanced.

| Animando a nuestro personaje - × Q Microsoft Ma                  | akeCode Arcade × +                                                                                                    |                                                                                                    | • - • ×            |
|------------------------------------------------------------------|----------------------------------------------------------------------------------------------------|----------------------------------------------------------------------------------------------------|--------------------|
| $\leftrightarrow$ $\rightarrow$ C $$ arcade.makecode.com/#editor |                                                                                                    |                                                                                                    | ☆ 🧔 🏚 🗐 🦓 🗄        |
| Aplicaciones                                                     |                                                                                                    |                                                                                                    | 🔠 Lista de lectura |
| Microsoft   MakeCode Arcade                                      |                                                                                                    | 🛃 Blocks 📰 JavaScript 🗸 🖭 Assets                                                                                                    | * < 0 ¢ 🔮          |
|                                                                  | Search Q on st<br>Search Q on st<br>Software<br>Software | rt<br>background lange to<br>Princess = to sprite<br>princess = position to x (10) / GO<br>Princess = with bottoos v (10) v (2)<br>(10)<br>(10) |                    |
| 🖹 Download 🛛 🐽                                                   | Arcade                                                                                                    | 0 a                                                                                                    | <u>n a e e</u>     |

Y podrás observar Animation.

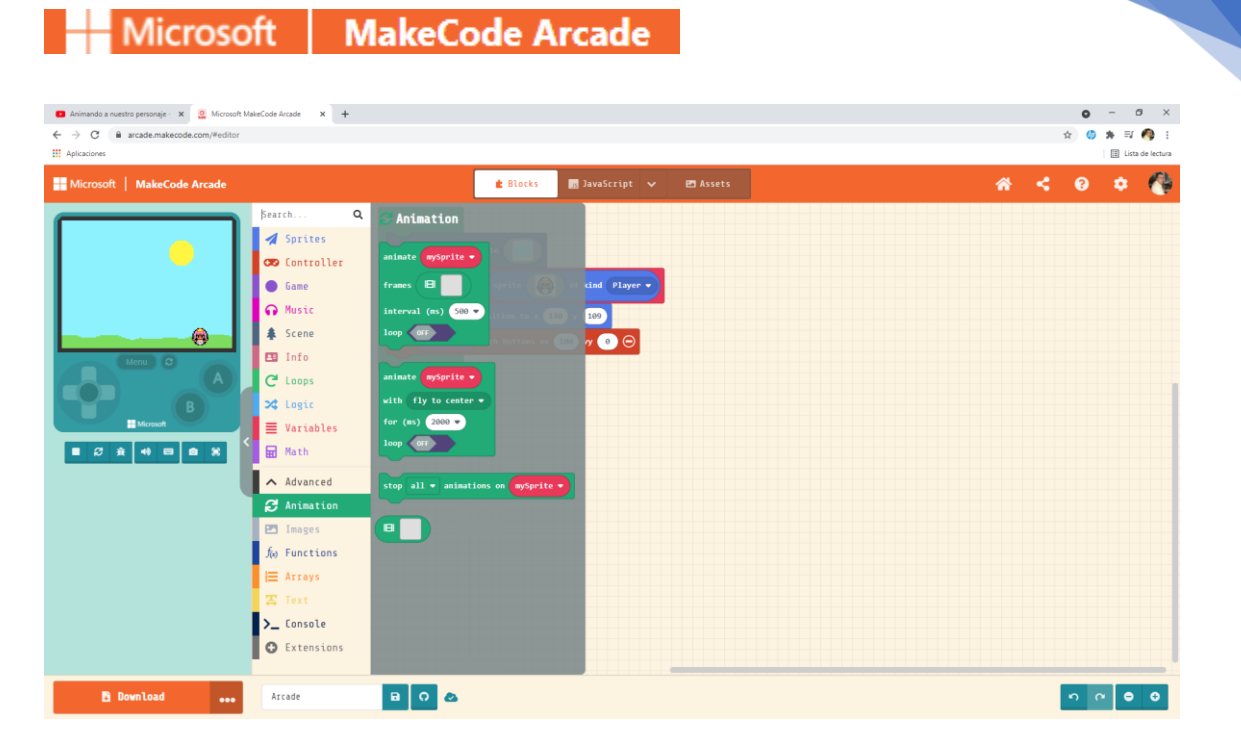

13

Queremos que la princesa cuando se desplace esta cambie de perfil a la dirección que va.

Primero desde el grupo de bloques Controller, seleccionaremos

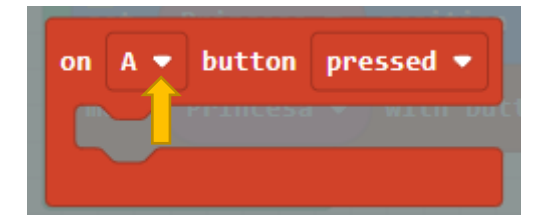

Vamos a cambiar por la tecla izquierda.

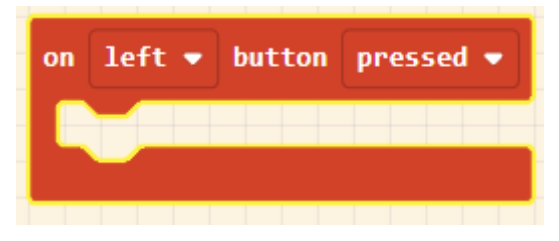

Ahora nos vamos a la categoría "Animation".

Vamos a seleccionar el bloque:

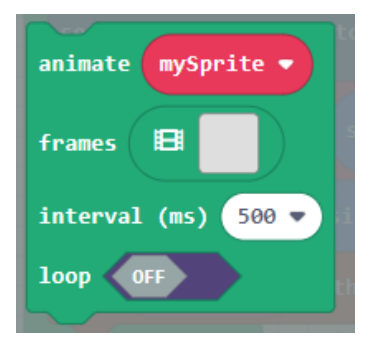

Lo arrastramos al bloque on left.

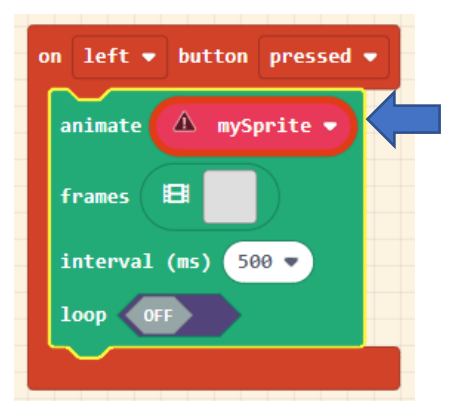

Vamos a seleccionar el nombre de nuestro personaje.

| 0 | n left 🕶 button pressed 💌 |
|---|---------------------------|
|   | animate Princesa 🗸        |
|   | frames 🖪 🕵                |
|   | interval (ms) 500 🔻       |
|   |                           |
|   |                           |

Vamos a seleccionar frames (fotogramas).

Activamos loop en ON.

| 🖬 Animando a nuestro personaje - 🗴 🧕 Microsoft MalacCode Arcade 🛛 X + | • - • ×              |
|-----------------------------------------------------------------------|----------------------|
| ← → C 🔒 arcade.makecode.com/#editor                                   | ☆ 🔮 🕸 🗐 🗄            |
| ## Aplicationes                                                       | III Lista de lectura |
|                                                                       | · · · · ·            |
| 🖉 🗹 🖾 🖾 🖾 🖾 🖉                                                         | *                    |
| A & A & A & A                                                         | ⊳ ⊚ <u>500</u>       |
|                                                                       |                      |
|                                                                       |                      |
|                                                                       |                      |
|                                                                       |                      |
|                                                                       |                      |
|                                                                       | <b>D</b> 🗑           |
|                                                                       | +                    |
|                                                                       |                      |
|                                                                       |                      |
|                                                                       |                      |
| • • • • • • • • • • • • • • • • • • •                                 |                      |
|                                                                       |                      |
|                                                                       |                      |
|                                                                       |                      |
| 000000000000000000000000000000000000000                               |                      |
|                                                                       |                      |
|                                                                       |                      |
|                                                                       |                      |
|                                                                       |                      |
|                                                                       |                      |
|                                                                       |                      |
| 16 a. 16   a                                                          |                      |
|                                                                       | Dure Dure            |

Seleccionaremos Gallery.

|    |            |                            |            |          |            | Editor 🛛 🖻 Ga | illery 📄 My 🤅 | Assets   |   |          |          |              | TFilter X |
|----|------------|----------------------------|------------|----------|------------|---------------|---------------|----------|---|----------|----------|--------------|-----------|
|    | 64         |                            | 1          | <b>3</b> |            | <b>97</b>     | ø             | <b>E</b> | 9 | <b>1</b> |          | <u></u>      |           |
| 2  | 9          |                            |            |          |            | •             |               | <b>9</b> |   | <b>7</b> | <b>B</b> |              | 9         |
| -  | Ş          |                            |            |          |            | <b>O</b>      |               | 9        | 8 | ÷        | Ş        | Ş            |           |
| 1  |            | $\bigcirc$                 | $\bigcirc$ |          | $\bigcirc$ | ٢             | 8             | 9        | 8 |          | Q        | ٩            | Q         |
| Q. | -          |                            | <b>)</b>   | ø        | Q          | æ             | Q             | Q        | Q | <u>,</u> | 9        | Ð            |           |
|    | ٩          | $\mathcal{L}_{\mathbf{b}}$ | Ð          | Ð        | E          |               |               |          |   |          | Щ,       | ಜ್ರ          | Č,        |
| an | 503<br>800 | £73                        | Ō          |          | Ø          | Ø             |               | 0        | 0 | Ĥ.       | 0        | $\mathbf{O}$ |           |

Seleccionamos las tres imágenes que esta mirando hacia la izquierda.

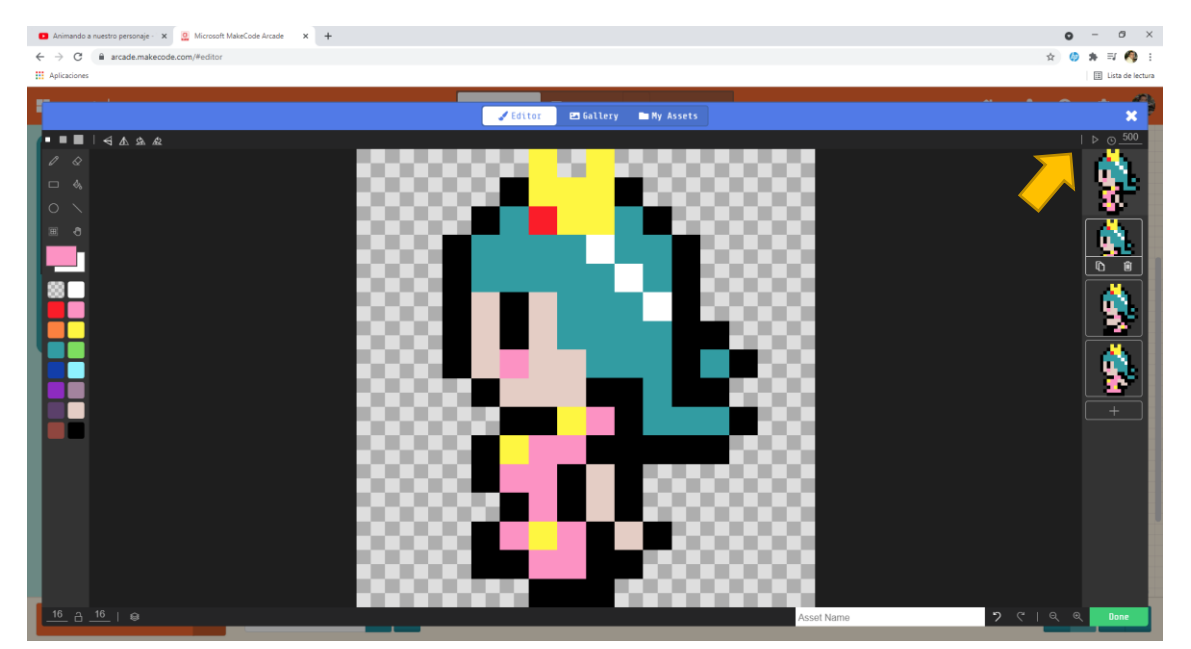

Si le damos al Play ya podemos ver la animación.

Ahora tienes que realizar los pasos necesarios para cuando le hacemos caminar hacia la derecha.

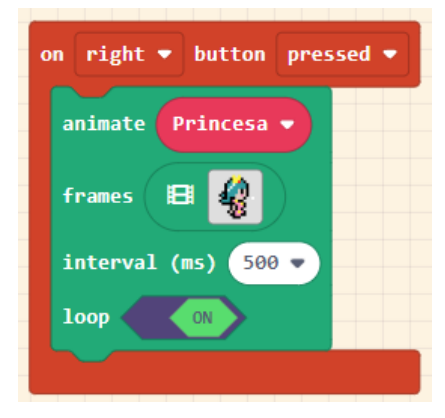

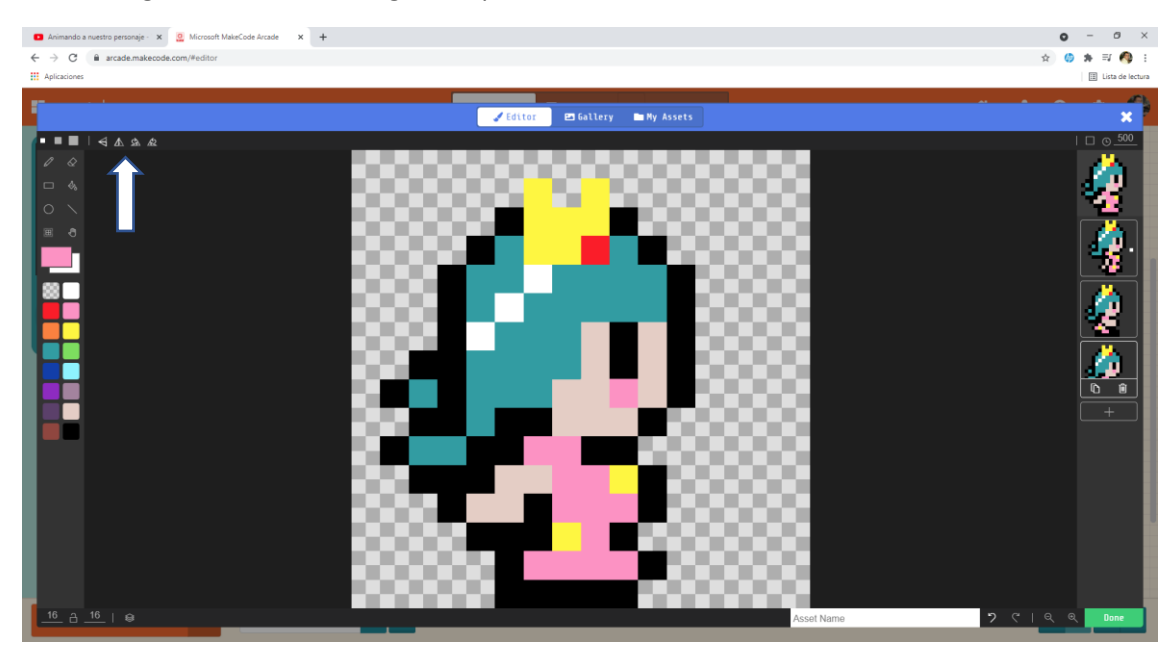

Hemos cogido los mismos fotogramas pero los hemos orientado hacia la derecha.

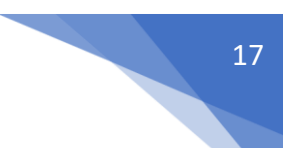

# Mejorando la animación de nuestro personaje

Utilización del evento "reléase" que se produce en el momento que se libera una tecla con el fin de retornar a la animación de "descanso" del personaje.

El problema es que cuando se suelta la flecha la animación sigue caminando, queremos que muestre una imagen mirando en frente como la primera que pusimos.

Seleccionamos Controller y seleccionamos el mismo bloque.

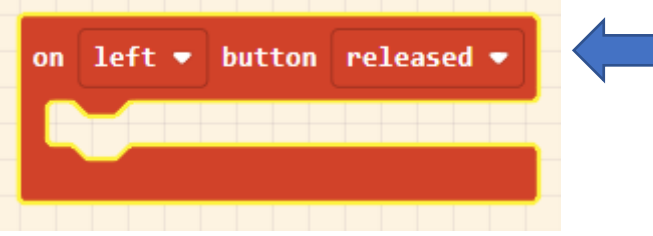

Cambiamos de presionado a liberado.

Seleccionaremos el grupo de bloque Sprites y del apartado Image seleccionaremos set image.

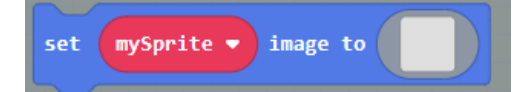

Lo insertamos en el bloque on left button released.

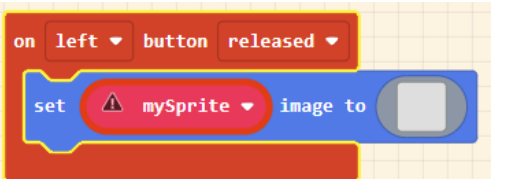

Seleccionaremos nuestro personaje.

| on | left ▼ | button  | released 🔻 |  |
|----|--------|---------|------------|--|
| s  | et Pri | ncesa 👻 | image to   |  |
|    |        |         |            |  |

Ahora vamos a establecer la imagen que yo quiero.

|                                                                                                    |                                | • - • ×         |
|----------------------------------------------------------------------------------------------------|--------------------------------|-----------------|
| Voulube X Microsoft MakeCode Arcade X +                                                                        |                                |                 |
| C = arcade.makecode.com/#editor                                                                                |                                | 1 V A V I       |
| 21 April and the                                                                                               |                                |                 |
| The second second second second second second second second second second second second second second second s | Editor PT Gallery In Ny Assets |                 |
|                                                                                                    |                                |                 |
|                                                                                                    |                                |                 |
|                                                                                                    |                                |                 |
|                                                                                                    |                                |                 |
| 0 \                                                                                                    |                                |                 |
| B 0                                                                                                    |                                |                 |
|                                                                                                    |                                |                 |
|                                                                                                    |                                |                 |
|                                                                                                    |                                |                 |
|                                                                                                    |                                |                 |
|                                                                                                    |                                |                 |
|                                                                                                    |                                |                 |
|                                                                                                    |                                |                 |
|                                                                                                    |                                |                 |
|                                                                                                    |                                |                 |
|                                                                                                    |                                |                 |
|                                                                                                    |                                |                 |
|                                                                                                    |                                |                 |
|                                                                                                    |                                |                 |
|                                                                                                    |                                |                 |
|                                                                                                    |                                |                 |
|                                                                                                    |                                |                 |
|                                                                                                    |                                |                 |
|                                                                                                    |                                |                 |
| <u>_16</u> <u>_16</u>   15, 9                                                                                  | Asset Name っ ぐー                | <b>२ २ Done</b> |

Seleccionaremos Gallery.

Seleccionaremos la princesa mirando de frente.

| 🔹 VouTube x 💆 Microsoft Malet Gole Arcade x + | • | -        | 0          | ×     |
|-----------------------------------------------|---|----------|------------|-------|
| ← → C                                         | ☆ | () ×     | • 🔿        | :     |
| III Aplicationes                              |   | 🗄 Lis    | sta de leo | tura: |
|                                               |   |          |            | ł     |
| Ziditoi ■ Gallery ■ Ny Assets                 |   |          | ×          |       |
|                                               |   |          |            |       |
|                                               |   |          |            |       |
|                                               |   |          |            |       |
|                                               |   |          |            |       |
|                                               |   |          |            |       |
|                                               |   |          |            |       |
|                                               |   |          |            | a.    |
|                                               |   |          |            | a.    |
|                                               |   |          |            | a     |
|                                               |   |          |            |       |
|                                               |   |          |            | a     |
|                                               |   |          |            | H     |
|                                               |   |          |            | H     |
|                                               |   |          |            | H     |
|                                               |   |          |            |       |
|                                               |   |          |            |       |
|                                               |   |          |            |       |
|                                               |   |          |            |       |
|                                               |   |          |            |       |
|                                               |   | <b>P</b> |            |       |
|                                               |   |          |            |       |
| <u>16 日 16</u> Asset Name <b>2 ぐ</b>   5      | २ | 0        | one        |       |

Seleccionamos el botón "Done".

Si lo pruebas verá que no acaba de funcionar como queremos.

Tenemos que ir al grupo Animation y seleccionaremos:

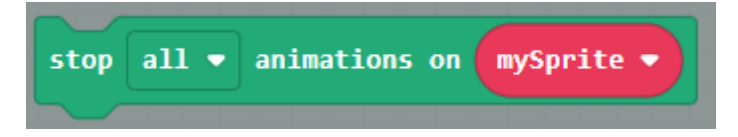

Ha de quedar de la siguiente forma:

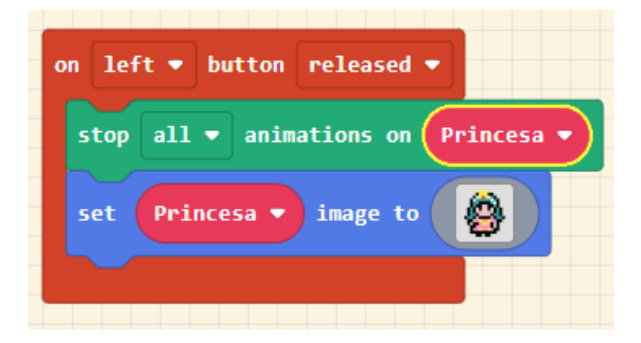

Lo mismo hay que hacer con on right button relieased.

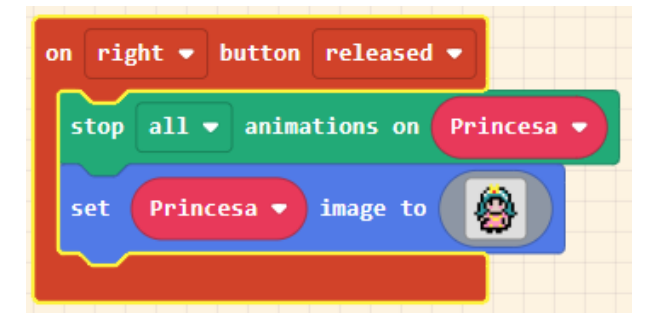

Pere Manel Verdugo Zamora

## Truco de animación

Utilización de las herramientas "animation" y "efects" de los sprites para lograr una divertida animación.

Para este apartado vamos a empezar con un nuevo proyecto.

|                | Create a Project 🤩 🚯                 |
|----------------|--------------------------------------|
|                | Give your project a name.<br>Efectos |
|                | > Code options Create                |
| n start        |                                      |
| set mySprite ♥ | to sprite of kind Player •           |

#### Vamos a dibujar un círculo.

| 2 Microsoft MakeCode Arcade × +                                                                                                    |                             | • - • ×            |
|----------------------------------------------------------------------------------------------------|-----------------------------|--------------------|
| ← → C a arcade.makecode.com/#editor                                                                                                    |                             | 🖈 🍈 🗯 🦓 E          |
| Aplicaciones                                                                                                    |                             | 🗄 Lista de lectura |
| and the second second se |                             |                    |
| 📕 🖉 Ed                                                                                                    | fitor 🖿 Gallery 🖿 My Assets | × -                |
| ■■   < A & & &                                                                                                    |                             |                    |
|                                                                                                    |                             |                    |
|                                                                                                    |                             |                    |
|                                                                                                    |                             |                    |
| <b># 0</b>                                                                                                    |                             |                    |
|                                                                                                    |                             |                    |
|                                                                                                    |                             |                    |
|                                                                                                    |                             |                    |
|                                                                                                    |                             |                    |
|                                                                                                    |                             |                    |
|                                                                                                    | 1200000                     |                    |
|                                                                                                    |                             |                    |
|                                                                                                    | 1000000                     |                    |
|                                                                                                    |                             |                    |
|                                                                                                    |                             |                    |
| 00000                                                                                                    |                             |                    |
|                                                                                                    |                             |                    |
|                                                                                                    |                             |                    |
|                                                                                                    |                             |                    |
| 00000                                                                                                    |                             |                    |
|                                                                                                    |                             |                    |
| 00000                                                                                                    |                             |                    |
|                                                                                                    | Asset Name 2 C 1            | Q Q Done           |

Seleccionamos el botón "Done".

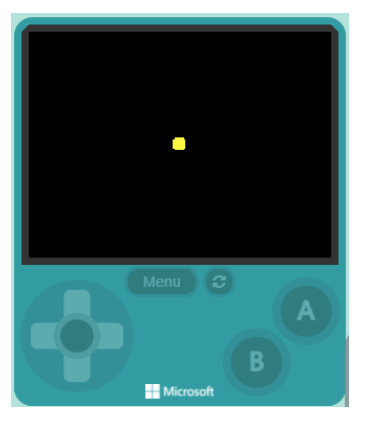

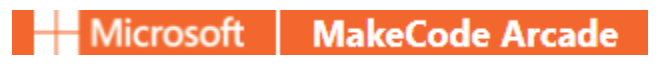

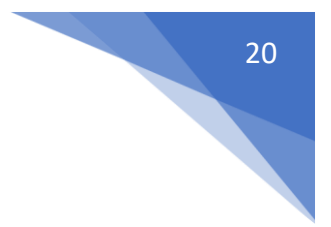

Agregamos un efecto del grupo Sprites apartado Effects.

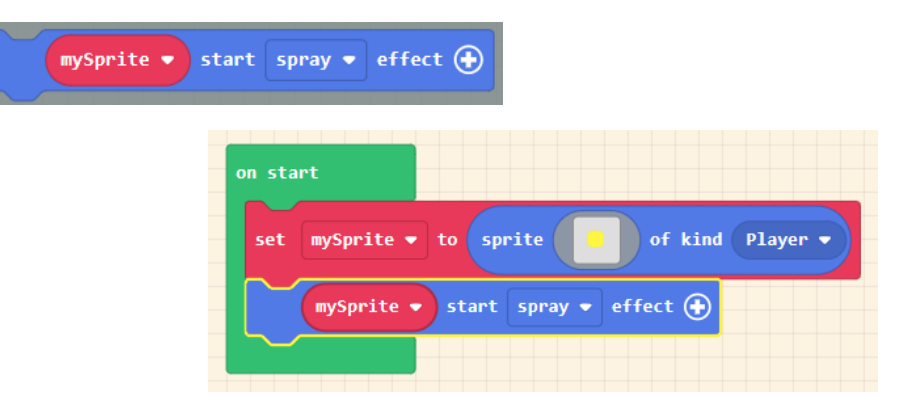

El efecto por defecto es "spray".

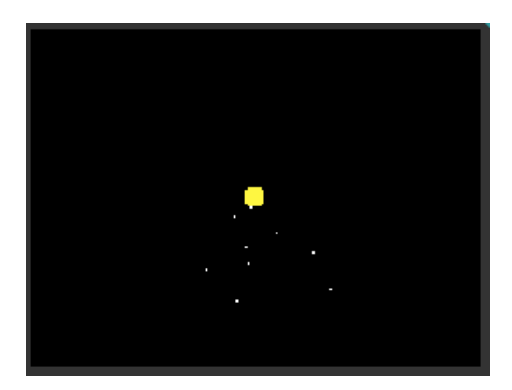

Hay más efectos:

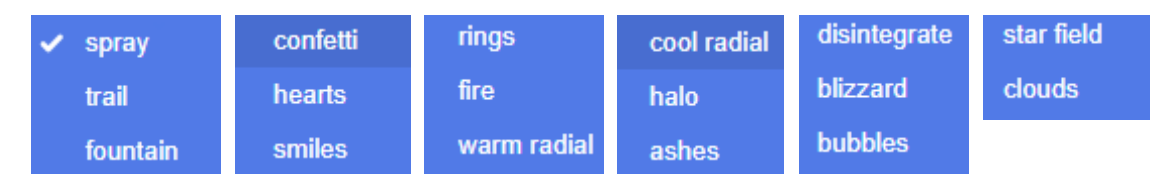

Ahora queremos que en el momento de imprimir un botón A o B se realice el efecto. Seleccionaremos el primer bloque de Animation.

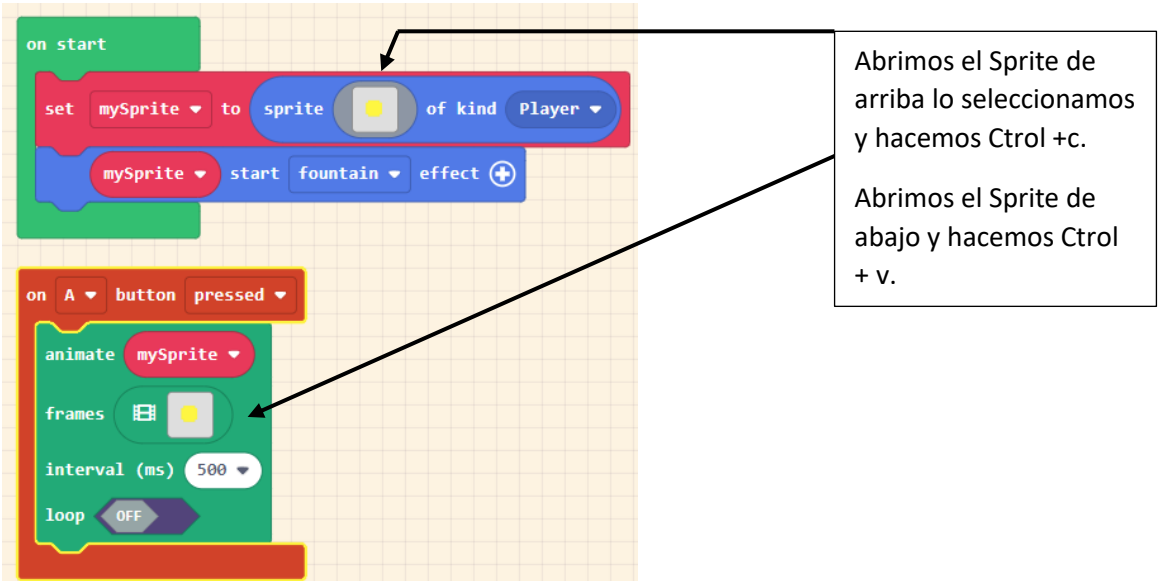

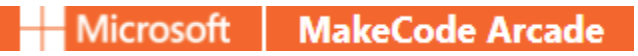

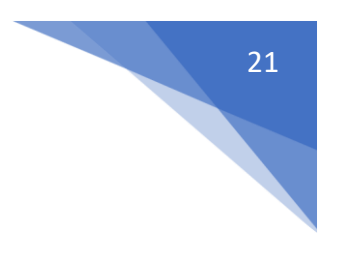

Realizamos una modificación.

Duplicamos este fotograma y lo modificamos.

Volvemos a copiar este fotograma y lo vamos a modificar.

Falta el último.

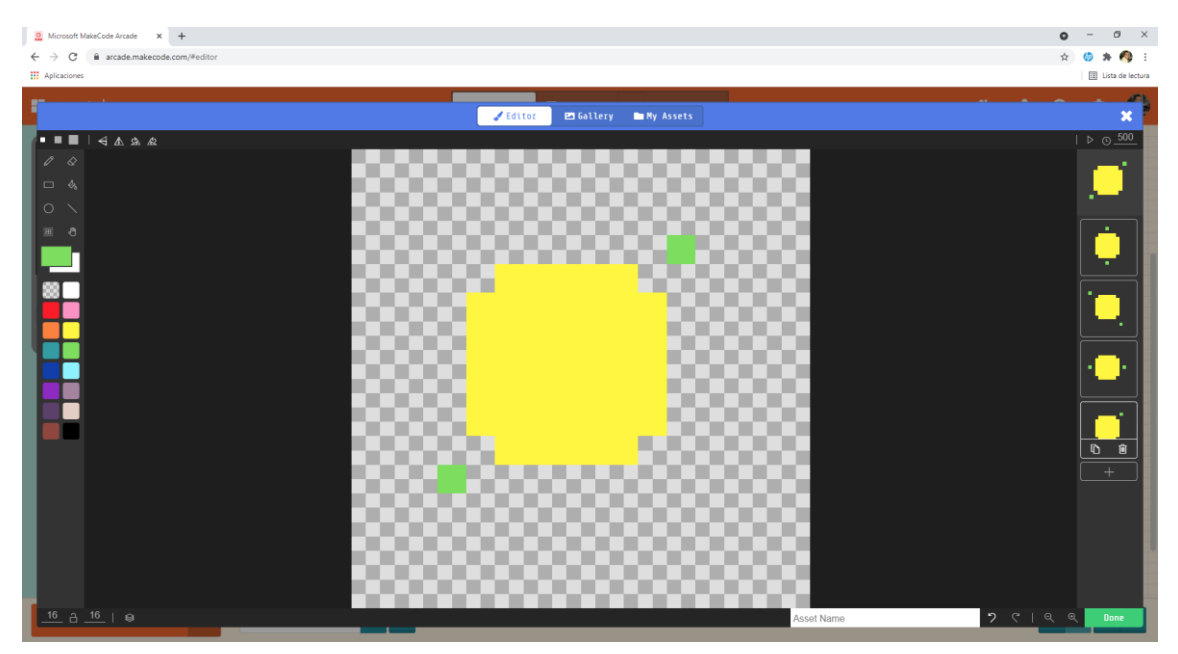

Ha de quedar de la siguiente forma.

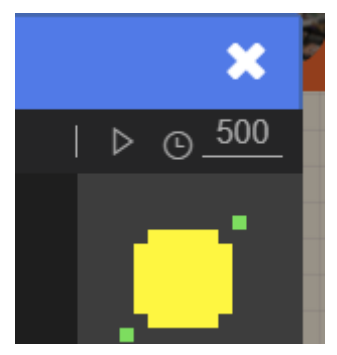

Vamos a cambiar la velocidad a 100.

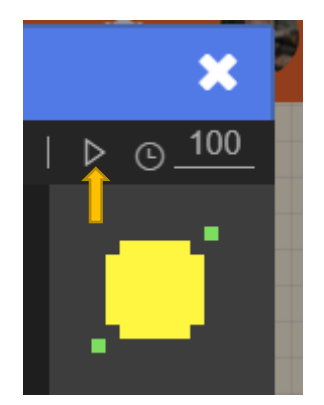

Podemos reproducir para ver el efecto.

Seleccionamos el botón "Done".

Vamos a realizar el siguiente cambio.

| on start                                    |
|---------------------------------------------|
| set mySprite 🔻 to sprite 😑 of kind Player 🗸 |
|                                             |
| on A 🔻 button pressed 💌                     |
| mySprite → start fountain → effect          |
| animate mySprite 🔻                          |
| frames 🖪 🌻                                  |
| interval (ms) 100 -                         |
|                                             |
|                                             |

Cuando ejecutes en el visor luego tienes que presionar el botón A, ya empieza la animación.

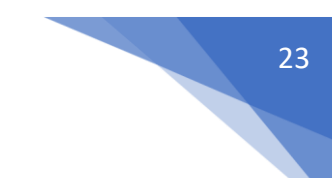

## Programando colisiones entre sprites

Utilizando el evento "on overlapping" para detectar la colisión entre dos objetos de una animación, y así programar una determinada consecuencia.

Vamos a crear un nuevo proyecto al que llamaremos "Colision".

| Create a Proje                                                                                                    | ect 🤩                                                                             | Θ                                                                                                    |                  |
|----------------------------------------------------------------------------------------------------|-----------------------------------------------------------------------------------|----------------------------------------------------------------------------------------------------|------------------|
| Give your project                                                                                                    | a name.                                                                           |                                                                                                    |                  |
| Colision                                                                                                    |                                                                                   |                                                                                                    |                  |
| / code options                                                                                                    |                                                                                   |                                                                                                    |                  |
|                                                                                                    |                                                                                   | Lreate 🗸                                                                                                    |                  |
|                                                                                                    |                                                                                   |                                                                                                    | 0 - 0 ×          |
|                                                                                                    |                                                                                   |                                                                                                    | 口 第 会 🧐 🏇 🥠 🗄    |
|                                                                                                    | ἐ Blocks 👩 JavaScript 🗸 🖻 Asset                                                   | 5                                                                                                    | * < 0 ¢ 🚯        |
| Starth Q or start<br>Sprites<br>Controller<br>Game<br>Music<br>Scene<br>Info<br>Cloops<br>Cloops<br>Cloops<br>Muth<br>Vatables<br>Math<br>Vatables |                                                                                   |                                                                                                    |                  |
| Colision 🖬 🖸 💩                                                                                                    |                                                                                   |                                                                                                    | n a 😖 O          |
| on start<br>set Jugador 🔹                                                                                                    | to sprite                                                                         | of kind Player •                                                                                                    |                  |
|                                                                                                    | Create a Proje<br>Give your project<br>Colision<br>> Code options<br>Code options | Create a Project ()<br>Give your project a name.<br>Colision<br>> Code options<br>Code options<br>Constant<br>Set Jugador • to sprite | Create a Project |

Creamos un Sprite llamado "Jugador".

Vamos a dibujar.

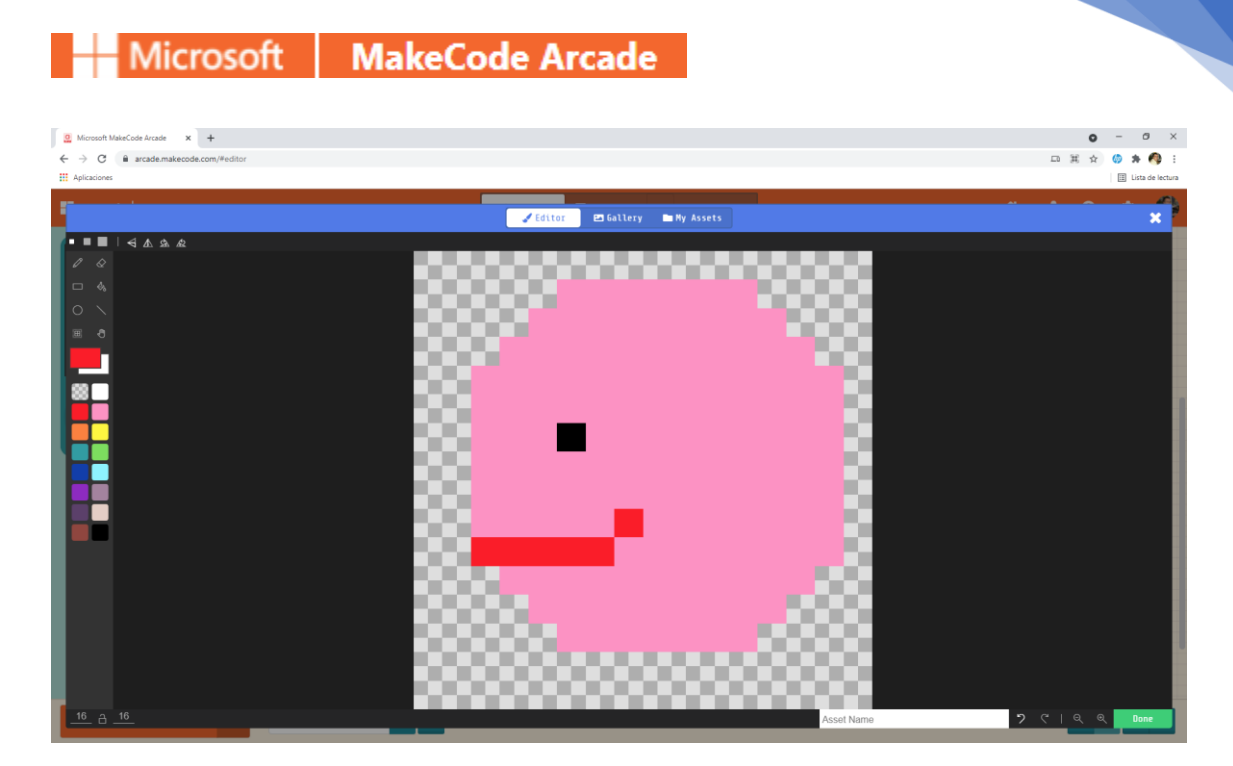

24

Le damos al botón "Done".

|                  |             | 9              |   |
|------------------|-------------|----------------|---|
|                  |             |                |   |
|                  |             |                |   |
| on start         |             |                |   |
| set Jugador 🗢    | to sprite 🧐 | of kind Player | • |
|                  |             |                |   |
| Vamos a crear ot | ro Sprite.  |                |   |
| on start         |             |                |   |

Le hemos puesto de nombre Hamburguesa y de la galería hemos cogido el dibujo.

of kind Player 🕶

of kind Player •

Jugador 💌

Hamburguesa 💌

to

sprite

set

set

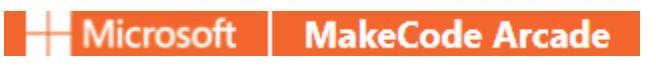

Lo vamos a seleccionar de tipo alimento.

| on start            |                            |
|---------------------|----------------------------|
| set Jugador 🔹 to    | sprite 🧕 of kind Player 🗸  |
| set Hamburguesa ▼ t | to sprite e of kind Food • |
|                     |                            |
|                     |                            |
|                     |                            |
|                     |                            |
|                     |                            |
|                     |                            |
|                     |                            |
|                     |                            |

La hamburguesa se ha posicionado encima del jugador, vamos a mover el jugador.

En Sprites seleccionaremos:

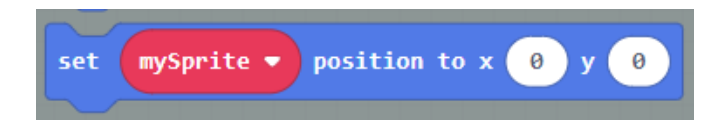

| on sta | rt                                      |
|--------|-----------------------------------------|
| set    | Jugador • to sprite 🗊 of kind Player •  |
| set    | Hamburguesa • to sprite Sof kind Food • |
| set    | Jugador V position to x 113 y 56        |

Cambiamos las coordenadas.

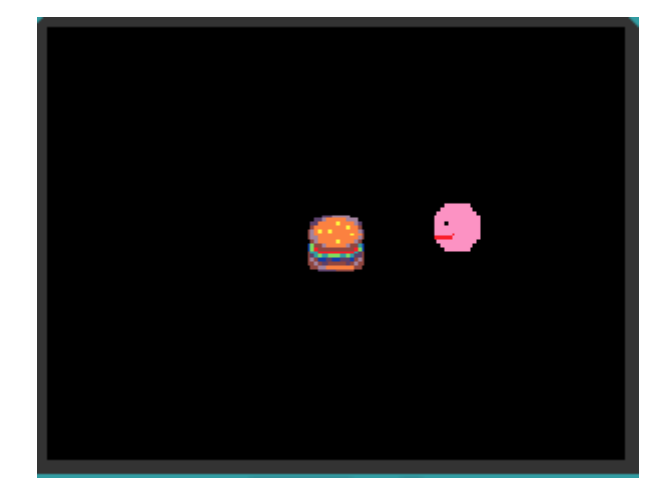

Ahora vamos a dar movimiento con Controller.

| on start                                     |
|----------------------------------------------|
| set Jugador 🕶 to sprite 💽 of kind Player 🕶   |
| set Hamburguesa • to sprite 🔛 of kind Food • |
| set Jugador v position to x 113 y 56         |
| move Jugador - with buttons                  |

Ahora verás que si utilizas la flechas de dirección el jugador se mueve.

Ahora vamos a ver que pasan si los dos sprites colisionan.

Ahora en el grupo Sprite y en la subcategoría Overlaps.

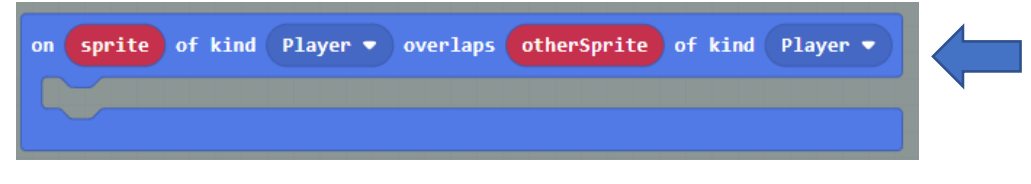

Seleccionaremos "Food" de alimento.

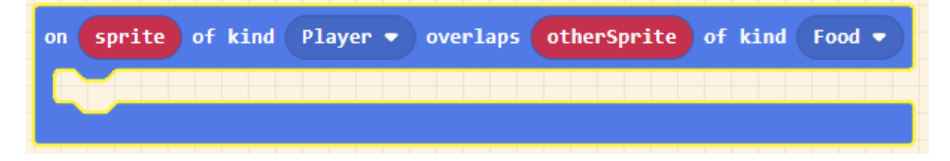

Ahora de la categoría Sprite subgrupo Image seleccionaremos set image to.

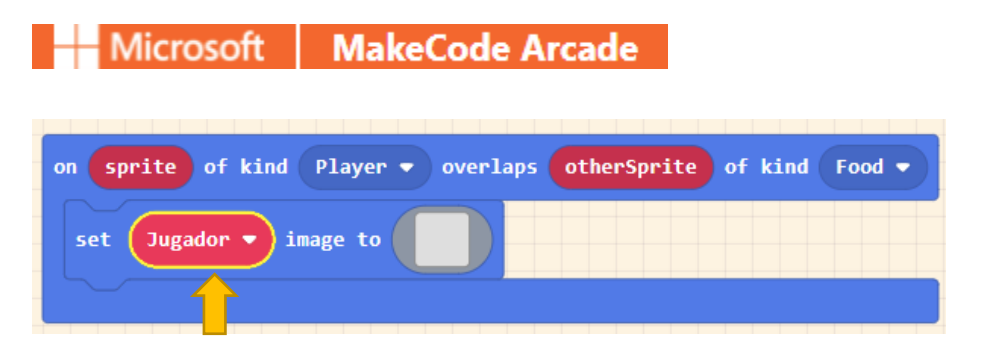

Seleccionamos Jugador.

Vamos a copiar el dibujo anterior y lo pegaremos en este y luego le haremos modificaciones.

27

| C Microsoft MakeCode Arcade x +             |                      | • - • ×            |
|---------------------------------------------|----------------------|--------------------|
| ← → C 🔒 arcade.makecode.com/#editor         | 口 其                  | 🕸 🚳 🛪 🧑 E          |
| Aplicaciones                                | Tabulación izquierda | 🗄 Lista de lectura |
|                                             |                      |                    |
| Zeditor 🖬 Gallery 🖿 Ny Assets               |                      | ×                  |
| <ul> <li>■■   &lt; A &amp; &amp;</li> </ul> |                      | _                  |
|                                             |                      |                    |
|                                             |                      |                    |
|                                             |                      | _                  |
|                                             |                      |                    |
|                                             |                      | _                  |
|                                             |                      |                    |
|                                             |                      |                    |
|                                             |                      |                    |
|                                             |                      |                    |
|                                             |                      |                    |
|                                             |                      |                    |
|                                             |                      |                    |
|                                             |                      |                    |
|                                             |                      |                    |
|                                             | - 10 C               |                    |
|                                             |                      |                    |
|                                             |                      |                    |
|                                             |                      |                    |
|                                             |                      |                    |
|                                             |                      |                    |
|                                             |                      |                    |
| <u>16 A 16</u>                              | Asset Name 🤊 ୯   ର   | ् Done             |

Le hemos abierto la boca.

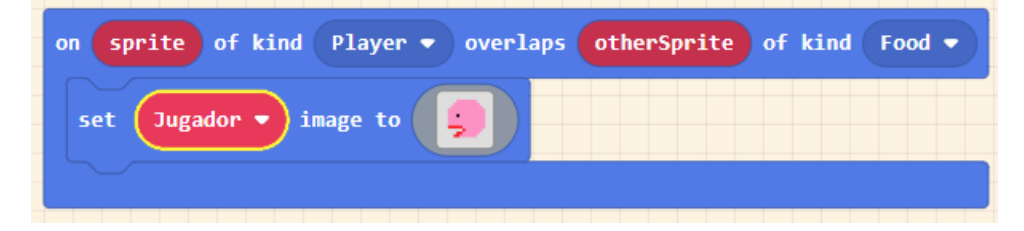

Para que sea más realista tendría que desaparecer la hamburguesa.

Del grupo Sprites en el subgrupo Effects seleccionaremos destroy.

| destroy mySprite 🔻                                           |   |
|--------------------------------------------------------------|---|
| on sprite of kind Player - overlaps otherSprite of kind Food | 5 |
| destroy Hamburguesa 🔻 🕣                                      |   |
| set Jugador - image to                                       |   |
|                                                              |   |

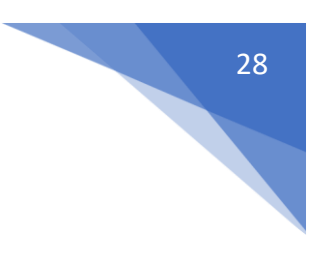

Especificamos la Hamburguesa.

Para poder una pausa vamos al grupo Loops y de este seleccionaremos pause.

| on sprite of kind Player - overlaps otherSprite of kind Fo | od 🔻 |
|------------------------------------------------------------|------|
| destroy Hamburguesa 🔻 📀                                    |      |
| pause 100 v ms                                             |      |
| set Jugador • image to                                     |      |
|                                                            |      |

Vamos a probarlo.

Cuando el jugador toca a la hamburguesa esta esta desaparece, espera unos 100 milisegundos y el jugador tiene la boca abierta.

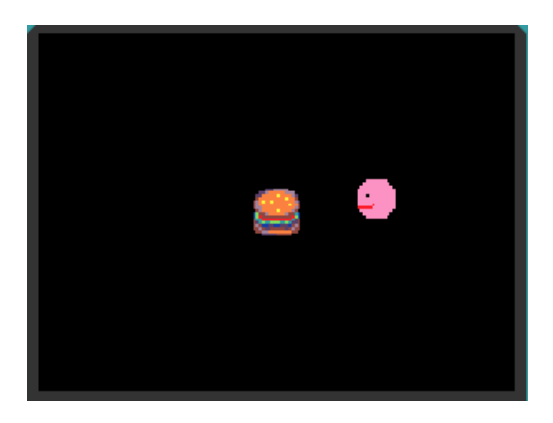

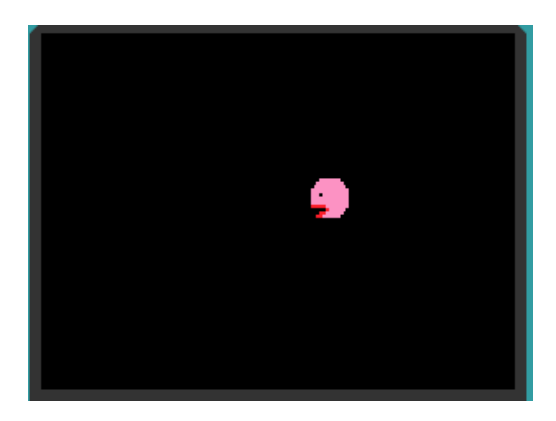

Si queremos que pasados otros 100 milisegundos vuelva a cerrar la boca.

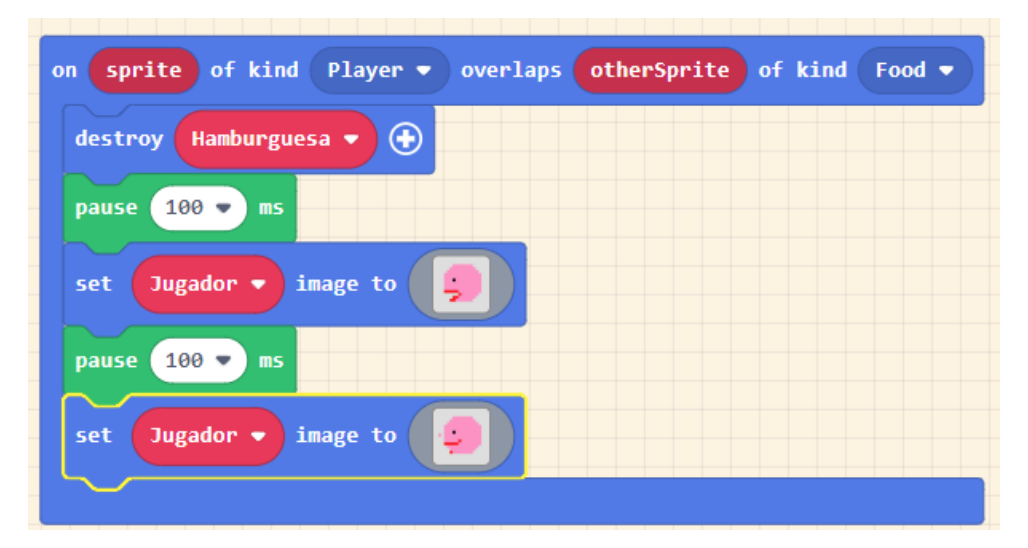

### Vamos a crear un videojuego de naves espaciales

| Give your project a name. |  |
|---------------------------|--|
| Naves espaciales          |  |
| > Code options            |  |

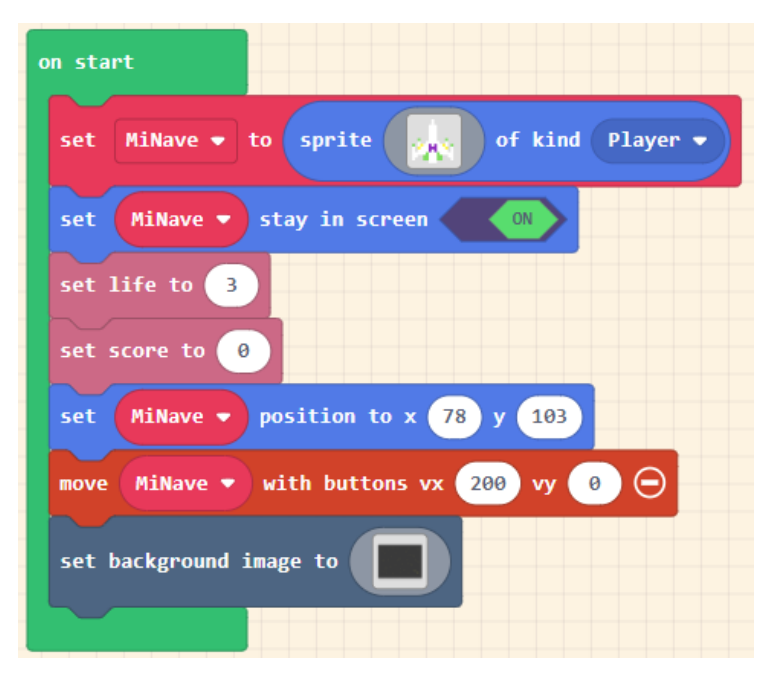

Cuando empieza el juego. Definimos un sprinte con el nombre MiNave el dibujo se detalla a continuación y es de tipo Player. Controlamos que la nave cuando se mueva no salga de pantalla. Definimos 3 vidas. Definimos 0 puntos. Posicionamos MiNave a las coordenadas X: 78 y Y: 103 MiNave solo se podrá mover por las coordenadas y. (solo horizontal) Agregamos un fondo de color negro.

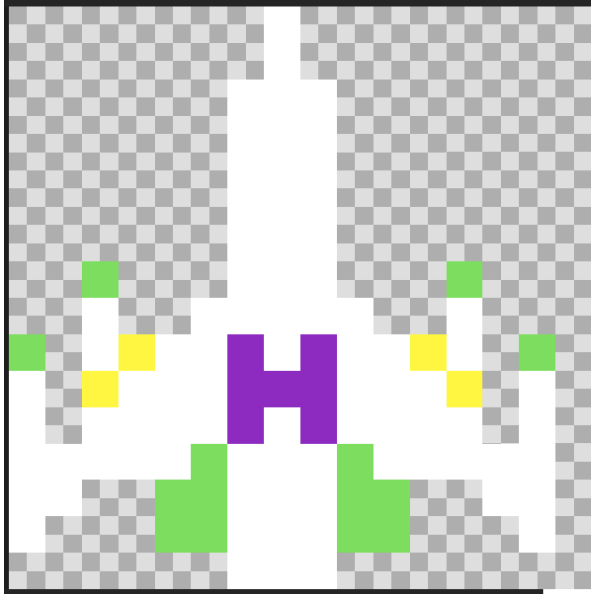

Cada 500 ms tiene que aparecer un enemigo.

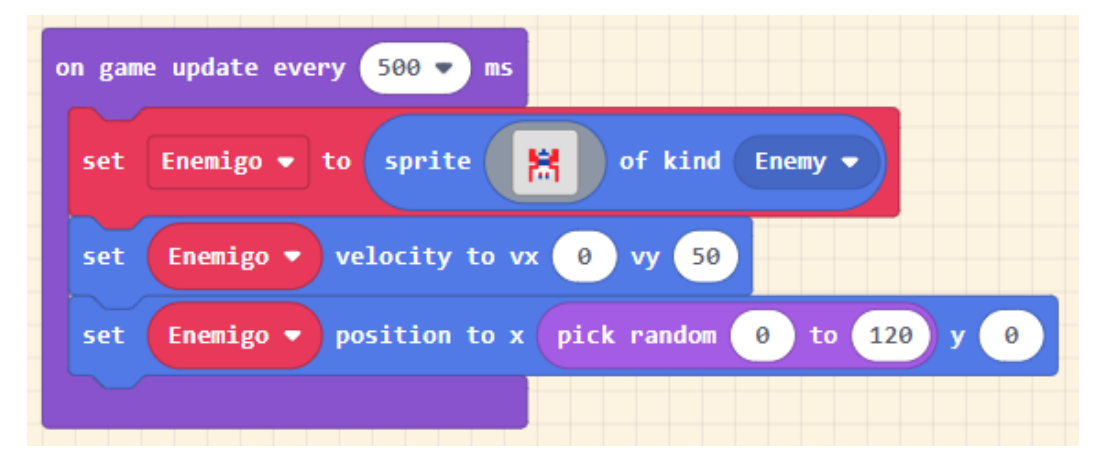

Vamos a definir el Enemigo con la siguiente imagen.

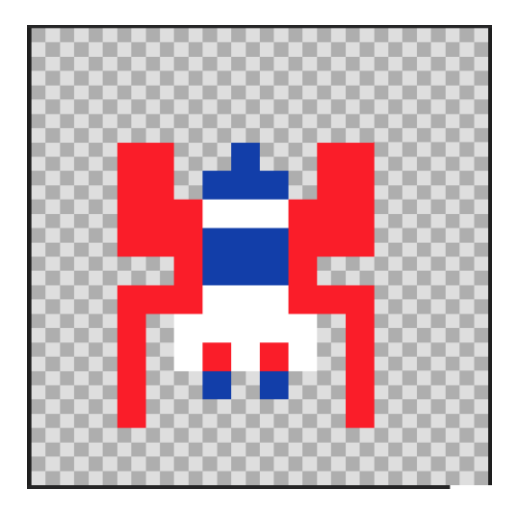

Nuestro Enemigo en las coordenadas y cogerá una velocidad de 50.

Nuestro Enemigo saldrá de una posición X: (valor aleatorio entre 0 y 2009 Y: 0.

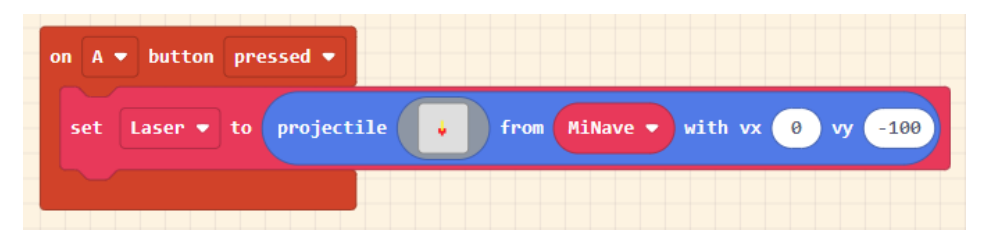

Cuando presionamos el botón A

Definimos un Sprite llamado Laser que será un proyectil para MiNave y saldrá a una velocidad de -100.

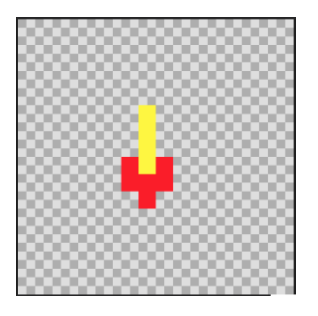

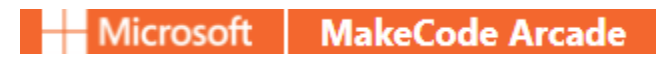

| on sprite of kind P | layer 🔻 | overlaps | otherSprite | of kind | Enemy 🔻 |
|---------------------|---------|----------|-------------|---------|---------|
| destroy otherSprite | •       |          |             |         |         |
| change life by -1   |         |          |             |         |         |
|                     |         |          |             |         |         |

Si el Sprite de tipo jugador se superpone al enemigo.

Destruye al enemigo

A la variable "life" le restamos una vida.

| on sprite of kind Projectile - overlaps otherSprite of kind Enemy - |
|---------------------------------------------------------------------|
| destroy otherSprite 🕀                                               |
| destroy sprite with fire • effect for 100 • ms 🔾                    |
| change score by 10                                                  |
|                                                                     |

Si el Sprite de tipo proyectil se superpone al enemigo.

Destruye al enemigo.

La variable "score" le incrementamos 10 puntos.

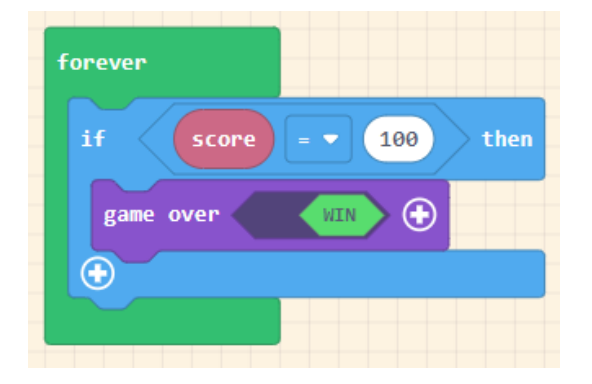

Para siempre

Si la variable "score" puntuación llega a 100 entonces

Muestra en pantalla el mensaje de "game over".

Para que el cielo sea más real le vamos a poner estrellas.

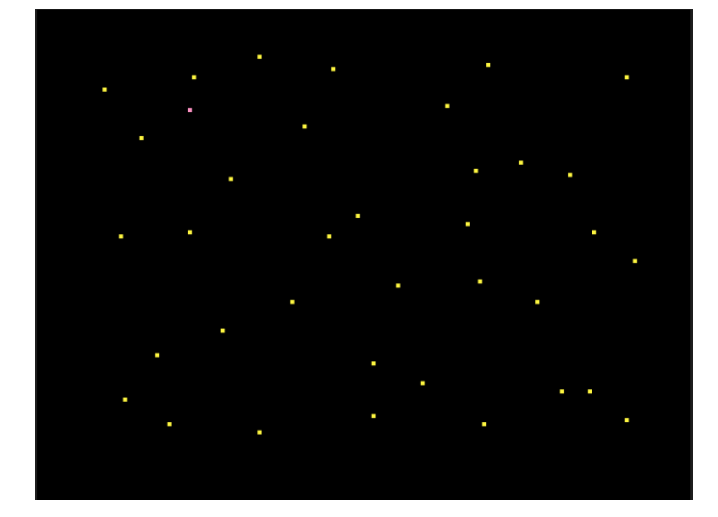

Este fondo se encuentra en el bloque on start.

| on start                                  |
|-------------------------------------------|
| set MiNave 🔹 to sprite 🙀 of kind Player 🗸 |
| set MiNave - stay in screen 💦 🔊           |
| set life to 3                             |
| set score to 0                            |
| set MiNave ▼ position to x 78 y 103       |
| move MiNave - with buttons vx 200 vy 0 Θ  |
| set background image to                   |
|                                           |